# Manual de funcionalidades

Tu Caja Por Internet (Empresas)

Información difundida en el marco de la Resolución SBS Nº 3274-2017 Reglamento de Gestión de Conducta de Mercado del Sistema Financiero y modificatorias, más información en www.cmactacna.com.pe/canales/tu-caja-por-internet

# 

# Índice

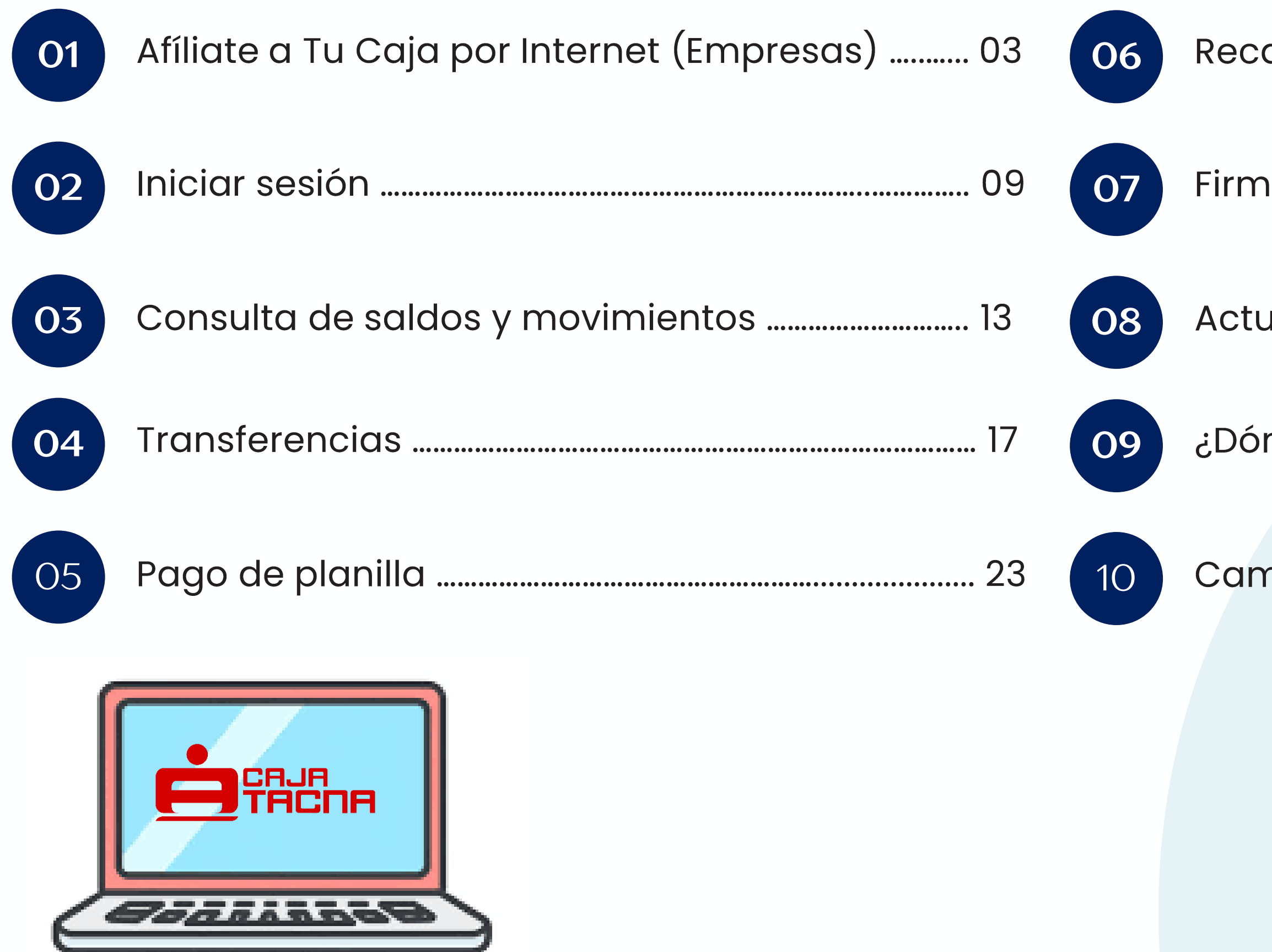

| audos | ••••••••••••••••••••••••••••••••••••••• | 30 |
|-------|-----------------------------------------|----|
| uuuus | ••••••••••••••••••••••••••••••••••••••• | JC |

| as | pendientes | •••••• | 34 |
|----|------------|--------|----|
|----|------------|--------|----|

| Jalizar datos | <br>39 |
|---------------|--------|
|               |        |

| nde inicié sesión? 42 |
|-----------------------|
|-----------------------|

| nbio de clave | de internet |  |
|---------------|-------------|--|
|---------------|-------------|--|

# Afíliate a Tu Caja Por Internet (Empresas)

Página 3 de 53

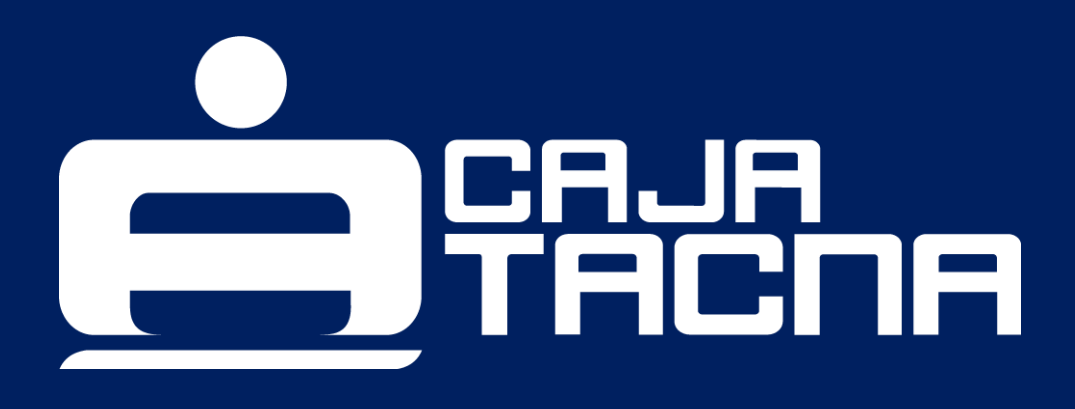

Para poder acceder, deberá ingresar a través de una computadora o dispositivo móvil con acceso a internet a nuestra página web: <u>www.cmactacna.com.pe</u>

Una vez en nuestra página web, deberá dirigirse a TU CAJA POR INTERNET y seleccionar la opción EMPRESARIAL.

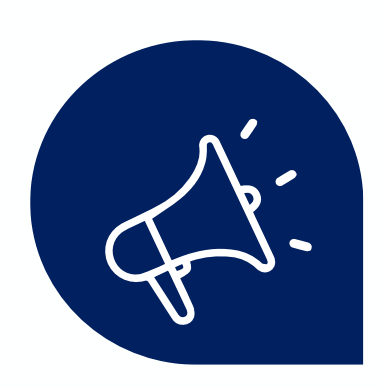

#### ¿Ingresas por primera vez?

Afiliémonos juntos para crear nuestra clave de internet.

Haz clic en la opción *Afíliate aquí* 

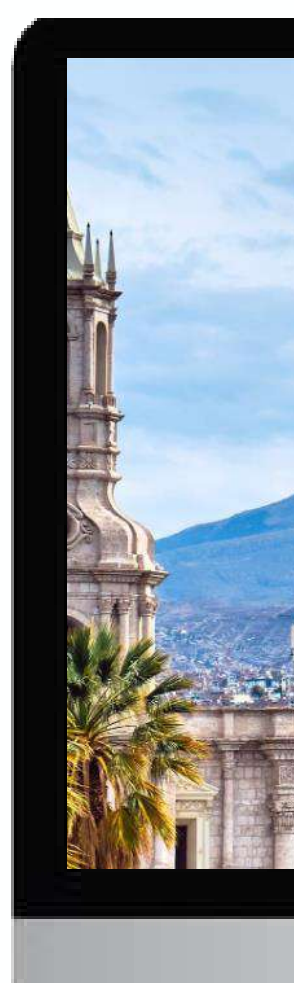

# <complex-block>

#### Completa el formulario

- 01 Completa el Número de Tarjeta ServiCard Empresarial.
- 02
- Selecciona el Tipo de Documento.
- 03
- Ingresa el Número de Documento de Identidad.
- 04
- Ingresa la clave de tarjeta (4 dígitos).

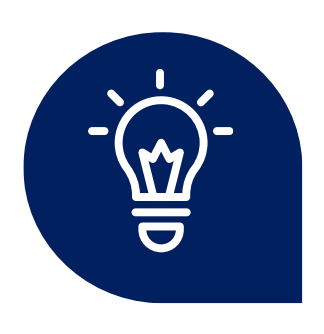

# ¡Listo para tu clave de internet!

Solo necesitas ser cliente de Caja Tacna y tener una tarjeta asociada.

|                        | сяја<br>Г <b>АСПА</b> |   |
|------------------------|-----------------------|---|
| Personas               | Empresarial           |   |
| Hola!                  |                       |   |
| filiate ingresando tus | s datos               |   |
| **** **** **** 9592    | 0                     |   |
| DNI 🗸                  | 0                     | ) |
| ≙                      | 0                     | ) |
| Con                    | tinuar                |   |
| Ya esto                | oy afiliado           |   |
|                        |                       |   |

# Para crear una clave de internet segura y fácil, considera lo siguiente:

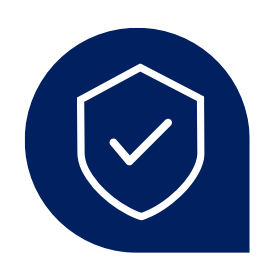

### Longitud

Tu clave debe tener exactamente 6 dígitos.

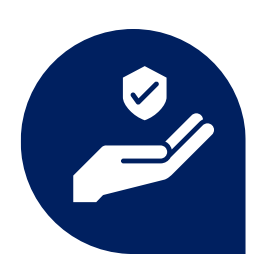

#### **Evita secuencias**

No uses números consecutivos como 123456.

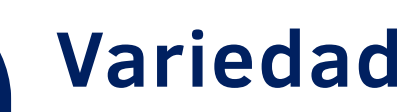

No uses números iguales como 111111.

¡Sigue estas recomendaciones para una experiencia segura en Tu Caja Por Internet (Empresas)!

Página 6 de 53

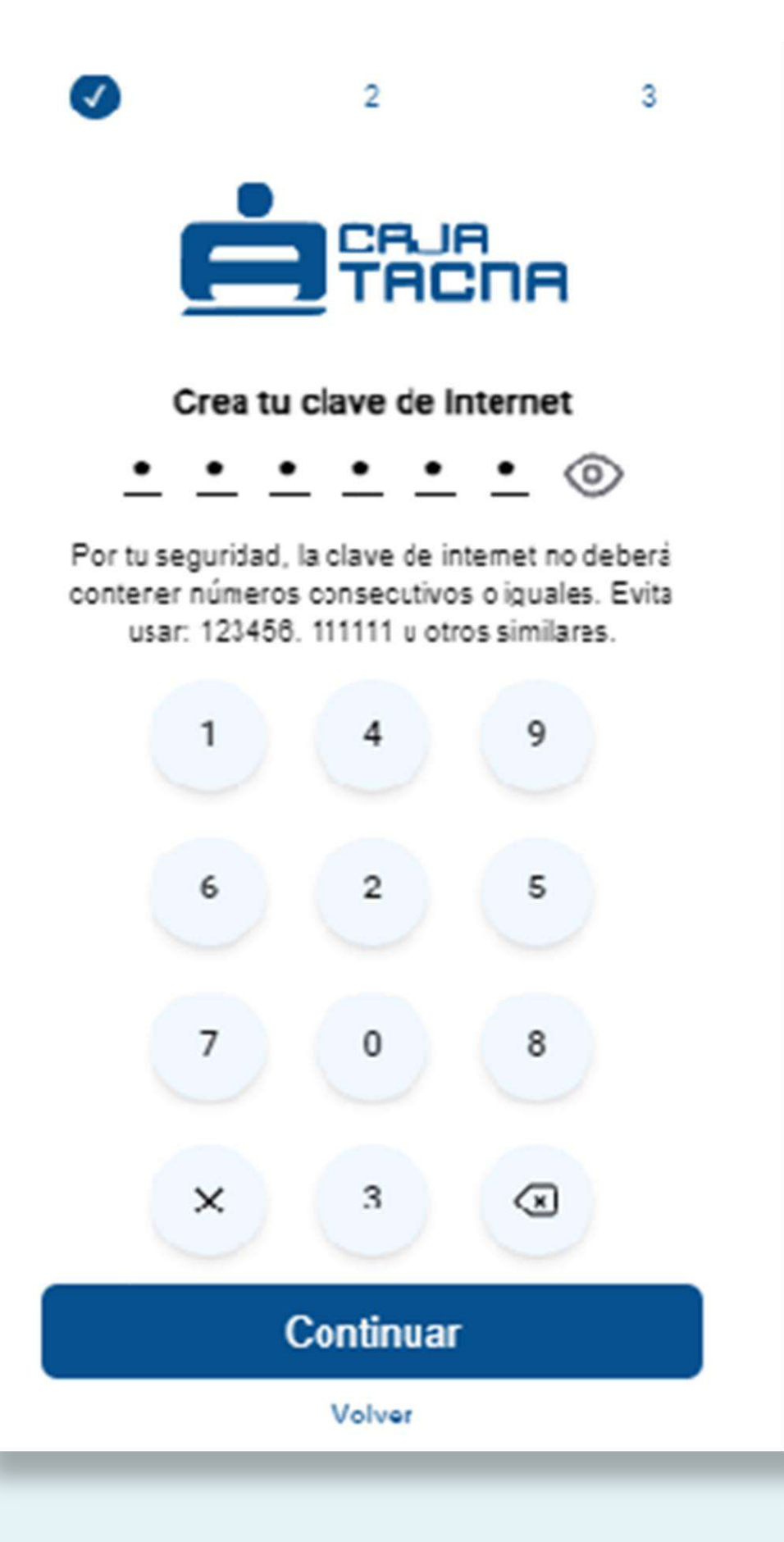

#### ¡Es hora de asegurarnos que eres tú!

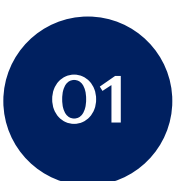

#### Verifica tu identidad

Completa la clave dinámica de 06 dígitos enviada a tu número celular registrado.

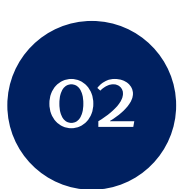

#### Marca los términos y condiciones

No olvides revisar y aceptar los Términos y Condiciones.

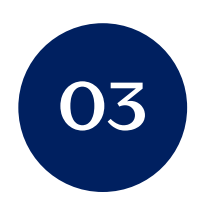

# ¿Se agotó el tiempo de la clave dinámica?

¡No te preocupes! Puedes solicitar una nueva haciendo clic en "Reenviar clave".

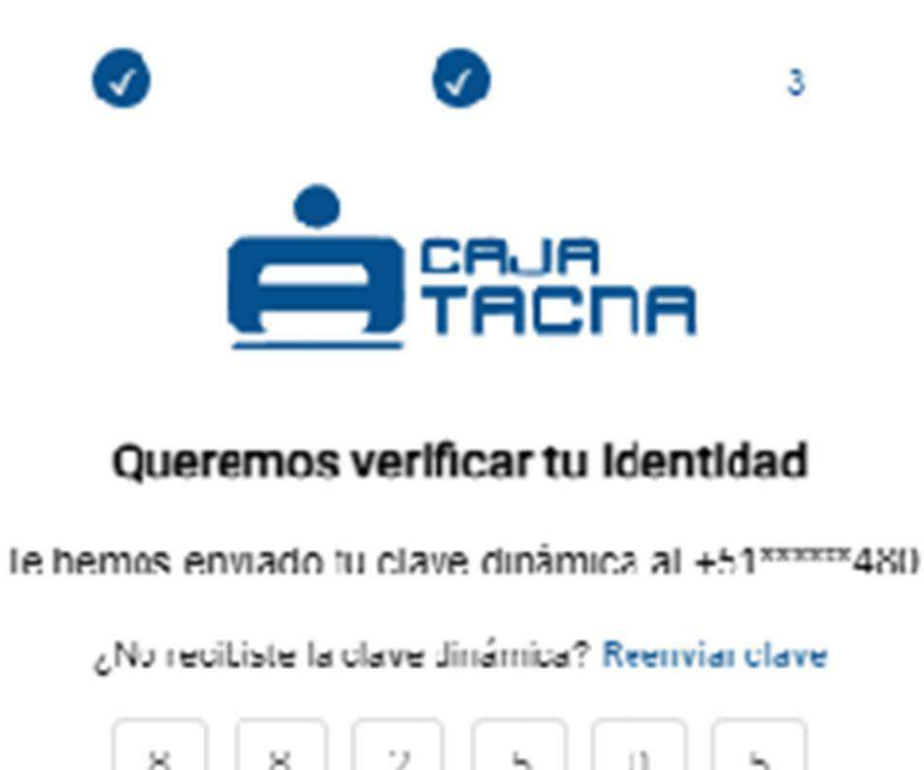

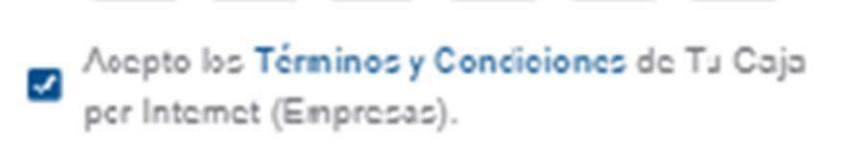

Ingresar

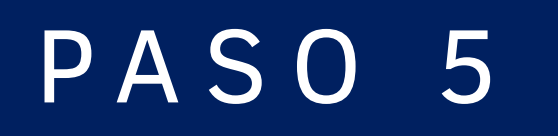

# **¡LISTO!** *Te has afiliado exitosamente.*

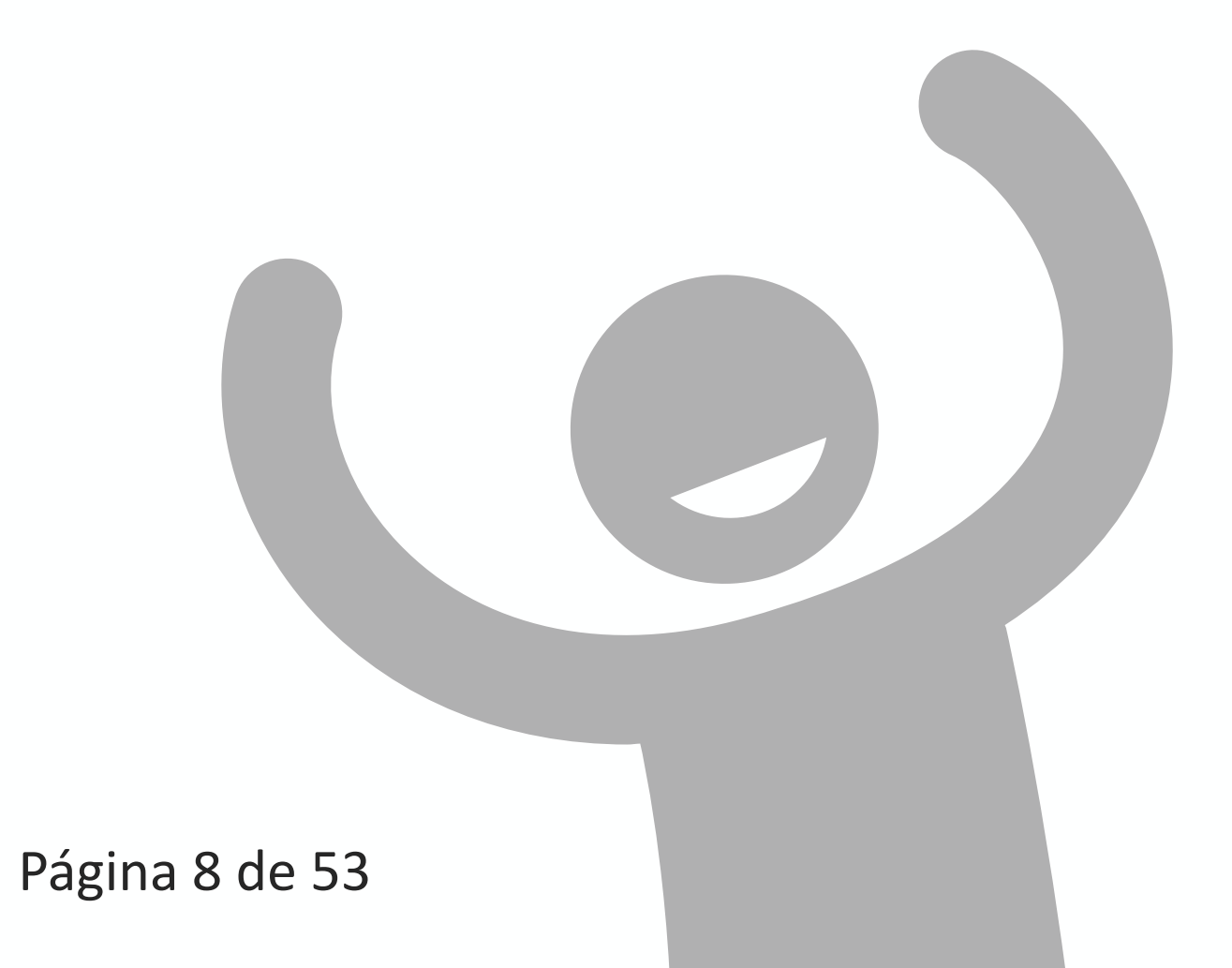

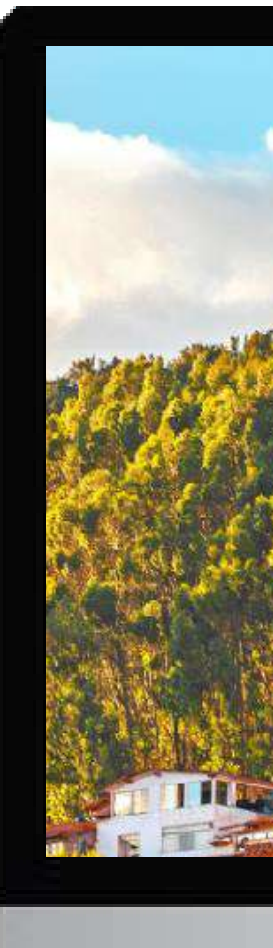

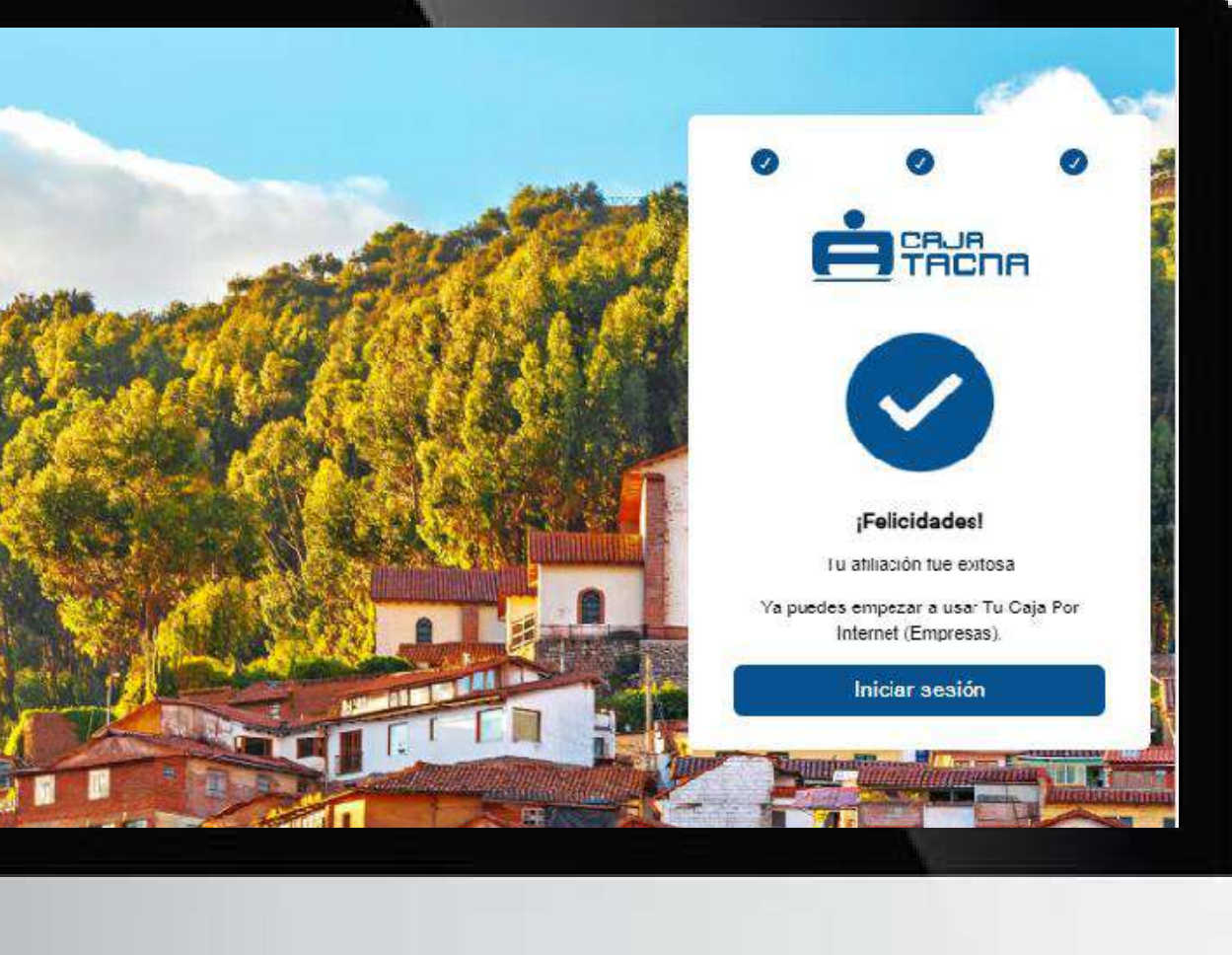

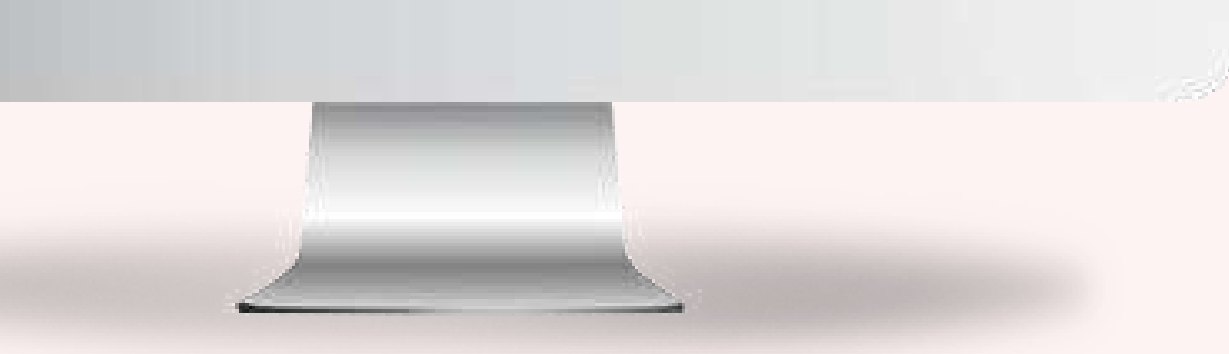

# Inicia sesión en Tu Caja Por Internet (Empresas)

Página 9 de 53

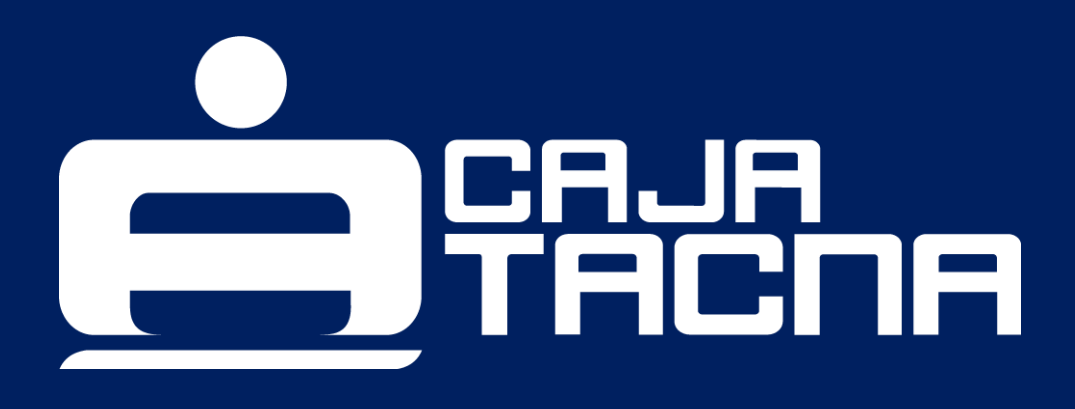

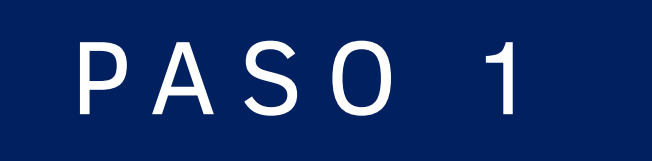

#### Deberás ingresar los datos solicitados

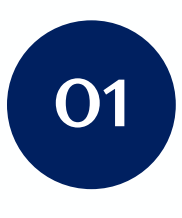

Número de tarjeta

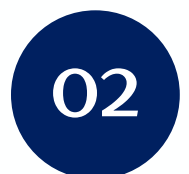

Seleccionar el tipo de documento

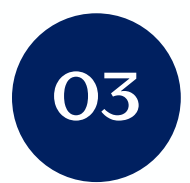

Número de documento de identidad

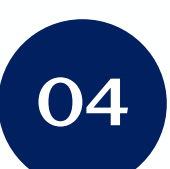

Haz clic en el botón **Ingresar** 

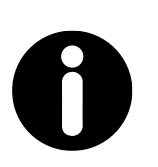

#### **Recuerda:**

Es importante verificar que todos los datos ingresados sean correctos para asegurar un inicio de sesión exitoso.

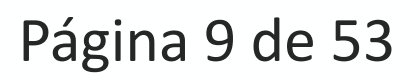

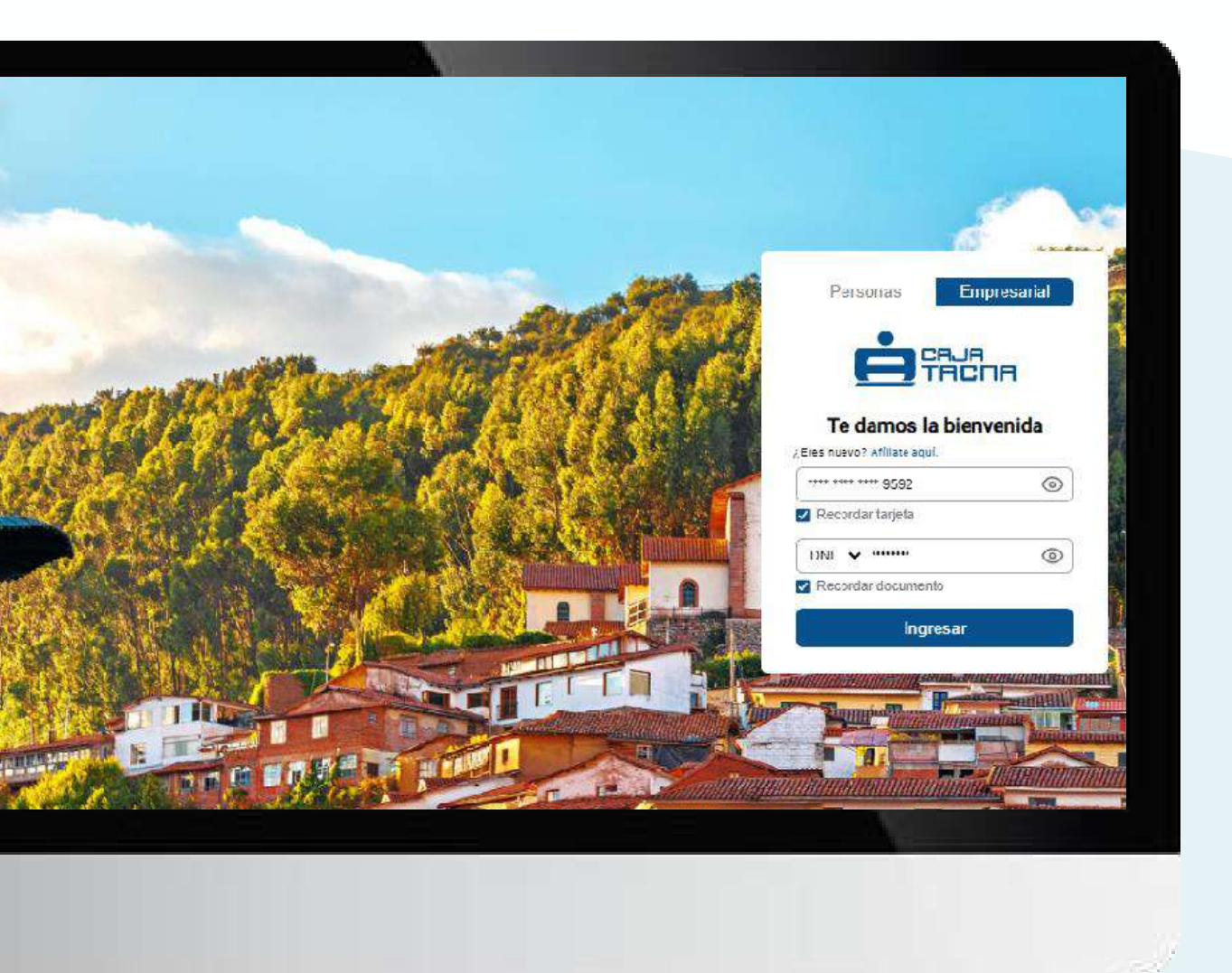

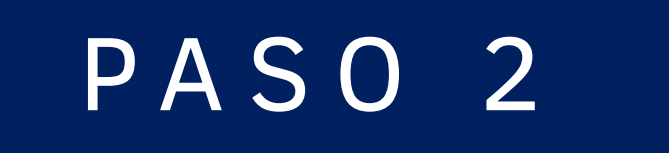

#### Deberás ingresar tu clave de internet

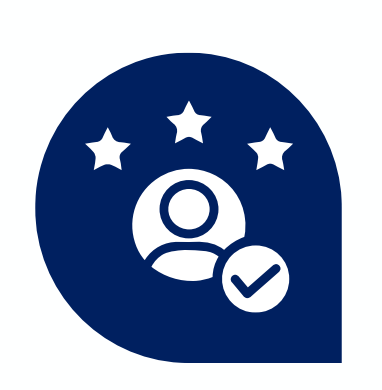

#### ¿No tienes una clave de 6 dígitos?

Afíliate para poder iniciar sesión

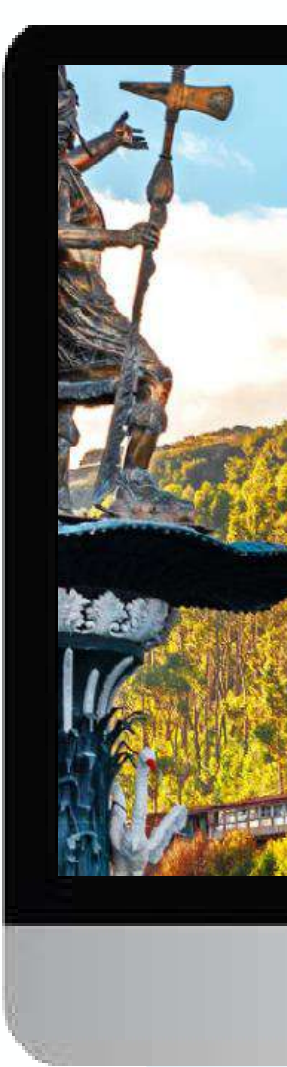

# Continua

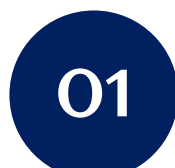

Para validar tu identidad ingresa la clave dinámica que te enviaremos a través de SMS.

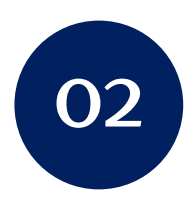

Decide si el equipo desde el que te conectas es confiable

Si marcas 🗸 podrás iniciar sesión sin requerir el uso de clave dinámica

**¡Listo!** Haz iniciado sesión exitosamente

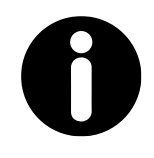

#### **Recuerda:**

La clave dinámica (SMS) se enviará al celular que registres como teléfono SMS, si cambiaste de número celular, acércate a nuestras agencias con tu tarjeta y DOI para actualizarlo.

Página 11 de 53

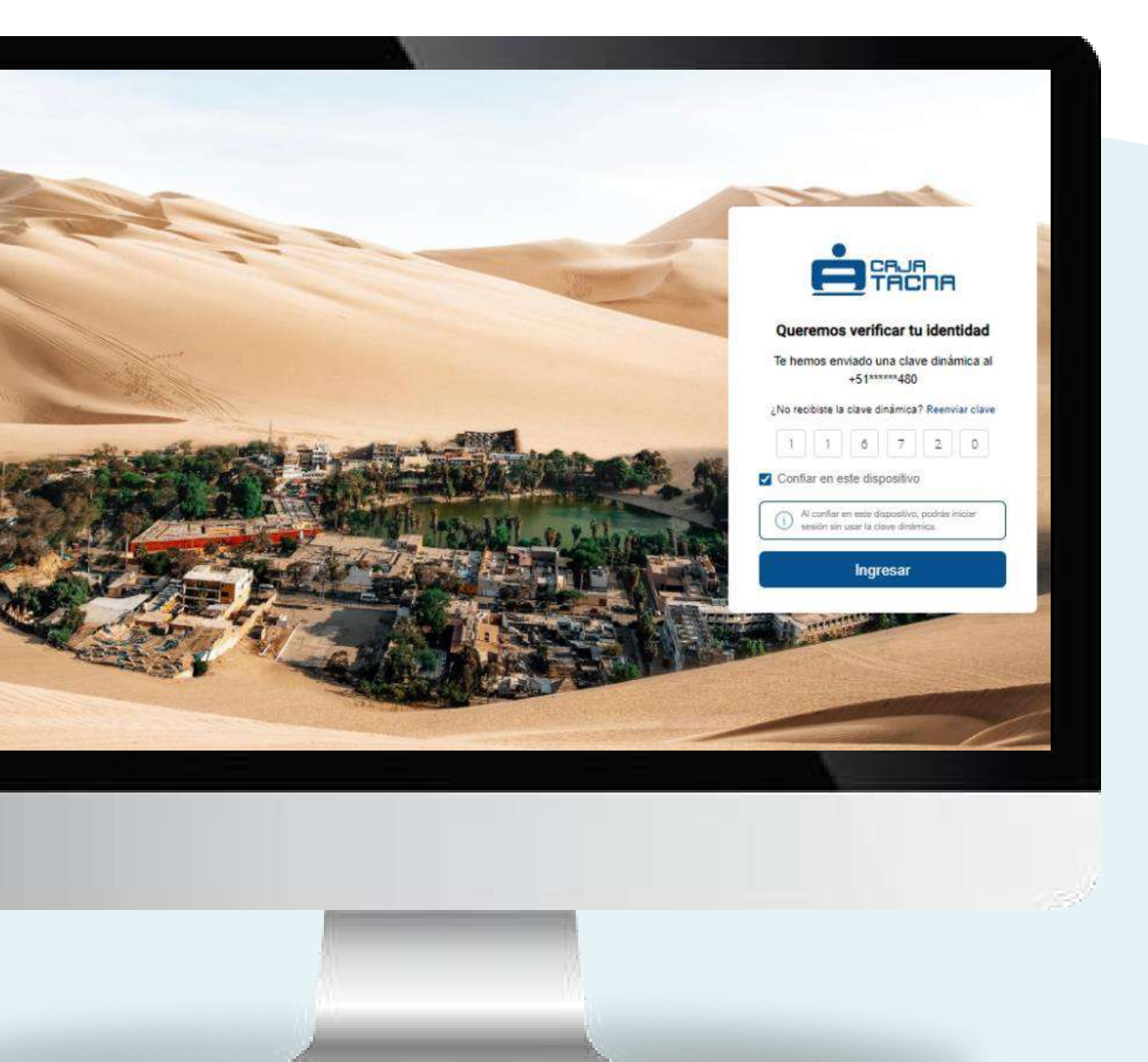

# Consulta de saldos y movimientos

Página 13 de 53

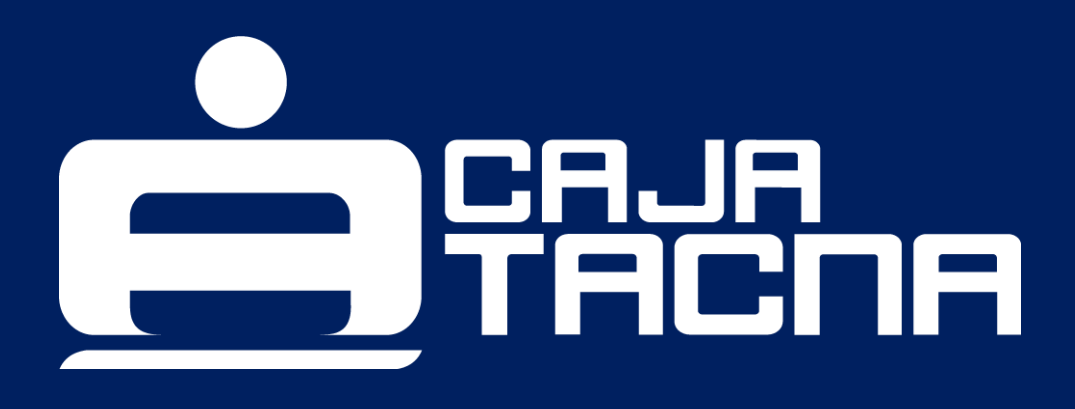

Para acceder a tus saldos y movimientos, simplemente elige la cuenta que deseas consultar.

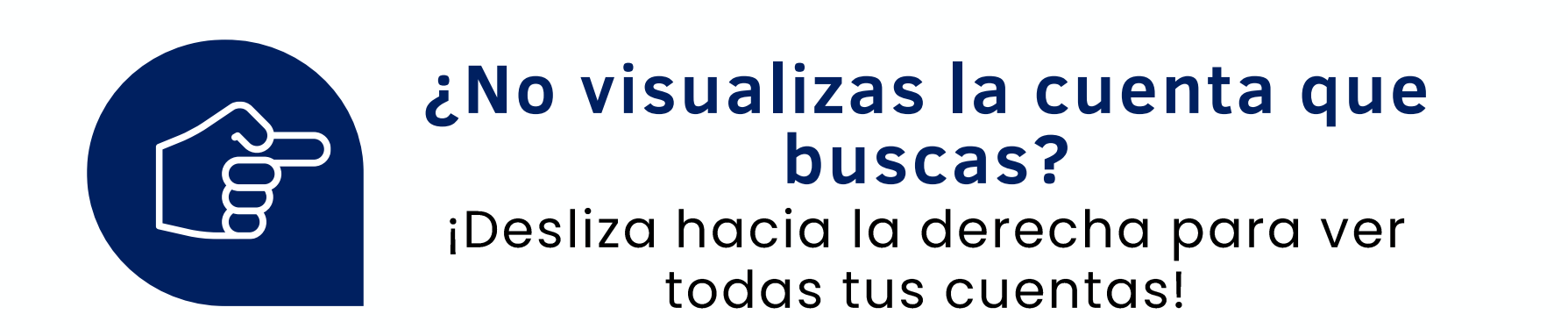

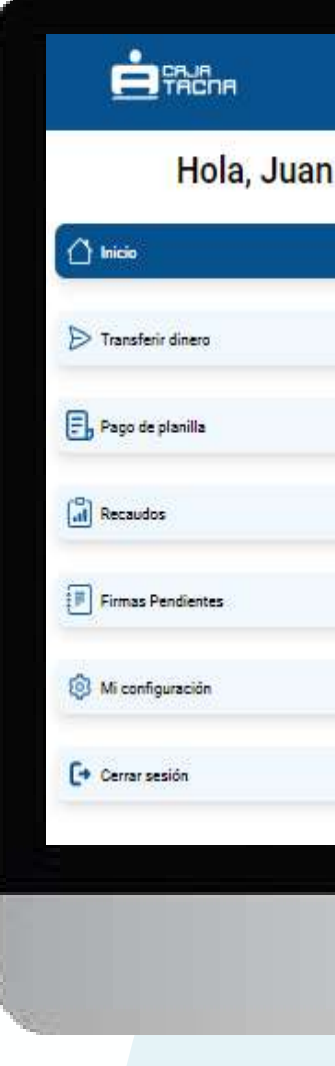

| Mis cuentas                                                                     |                                                                                   |
|---------------------------------------------------------------------------------|-----------------------------------------------------------------------------------|
| CTA AHORRO RJ SIN FINES DE LUCRO<br>CTA AHO<br>S/ 83,954.64<br>Saldo disponible | CTA AHORRO RJ SIN FINES DE LUCR<br>CTA AHO<br>US\$ 11,916.77<br>Seldo dioportible |
| Mis créditos                                                                    |                                                                                   |
| PEQUEÑA EMPRESA                                                                 | PEQUEÑA EMPRESA                                                                   |
| 1196481                                                                         | 1254718                                                                           |
| S/ 10,093.32                                                                    | S/ 12,225.19                                                                      |
| Saldo pendiente                                                                 | Seldo pendiente                                                                   |
|                                                                                 |                                                                                   |
|                                                                                 |                                                                                   |

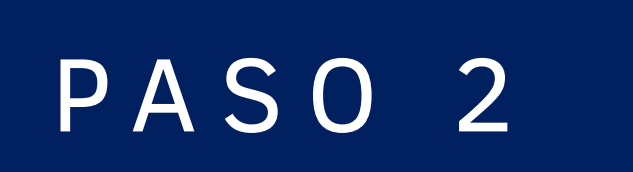

#### ¡Descubre más movimientos!

Haz clic en "Ver más movimientos" para revisar todas tus transacciones.

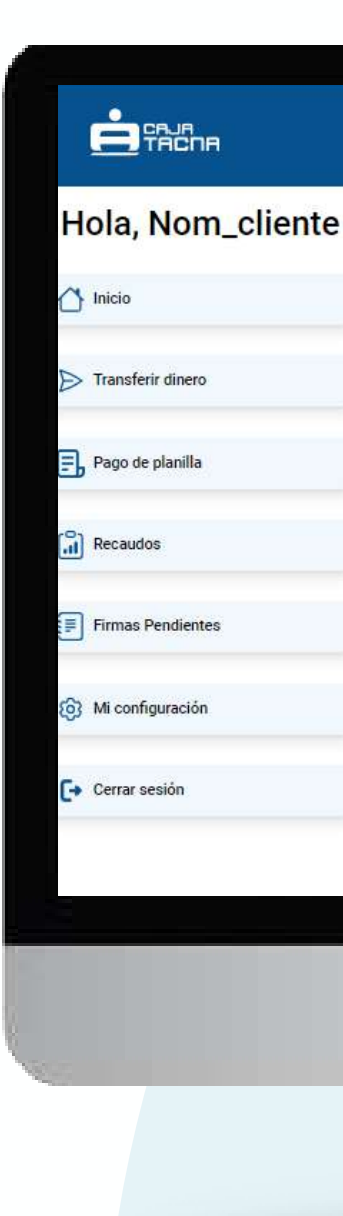

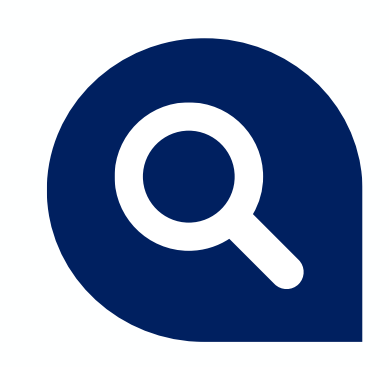

#### ¿Buscas algo específico?

¡Explora tus transacciones haciendo clic en la lupa!

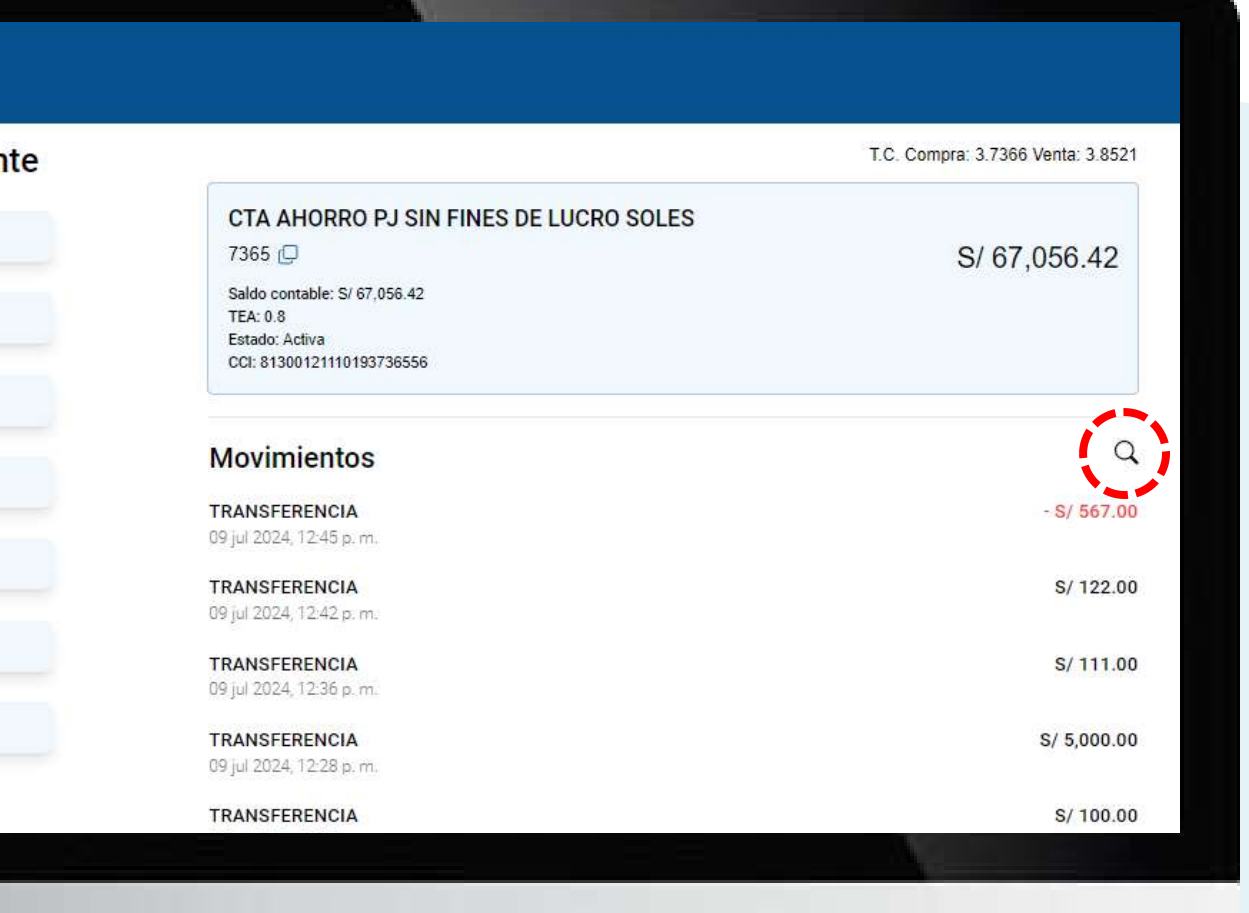

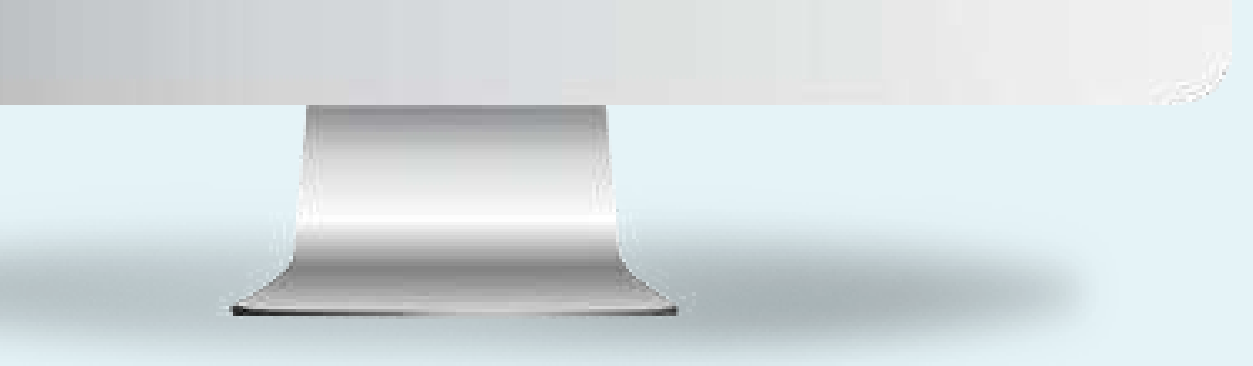

#### Filtra tus movimientos

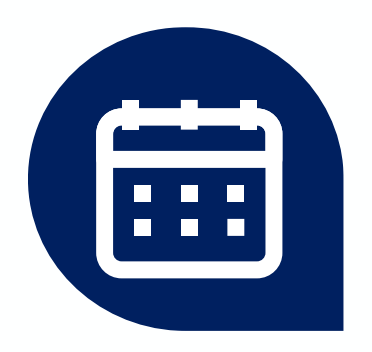

- Fecha de inicio de movimientos
- Última fecha de movimientos

#### Y listo ¡Envía el estado de cuenta!

Recibirás la operación en tu correo registrado

Movimientos Desde

Julio de 2024

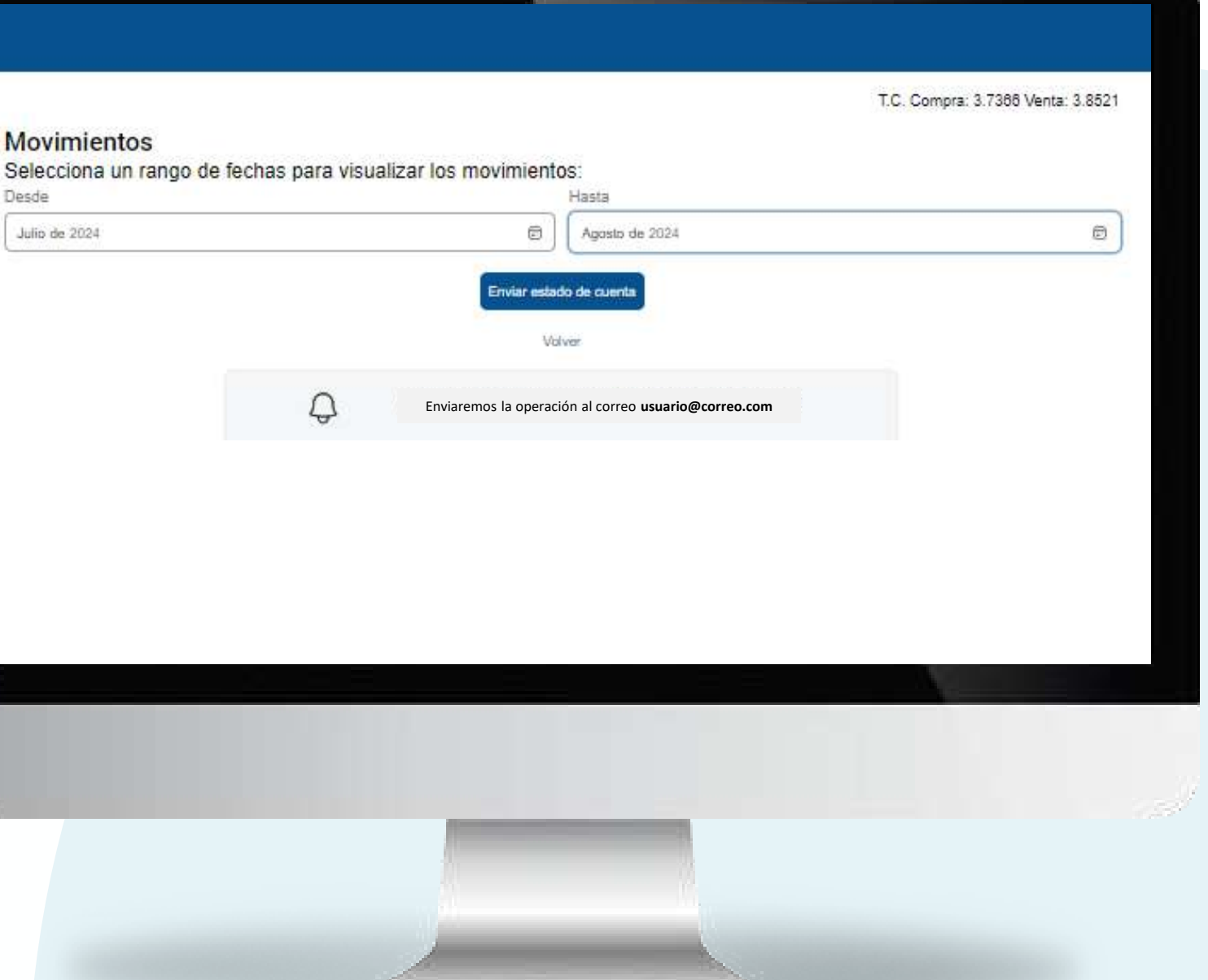

# Transferencias

Página 17 de 53

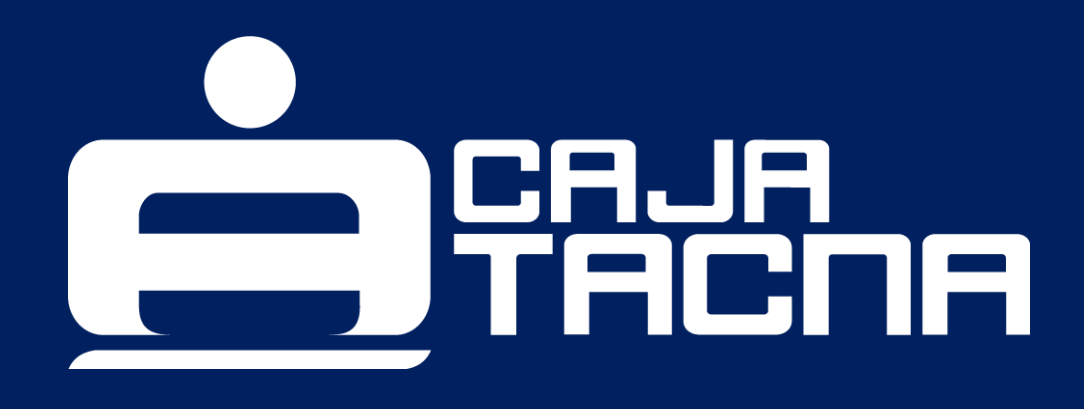

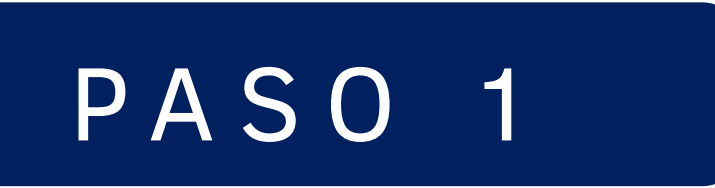

## Realiza transferencias a cuentas propias, terceros o interbancarias

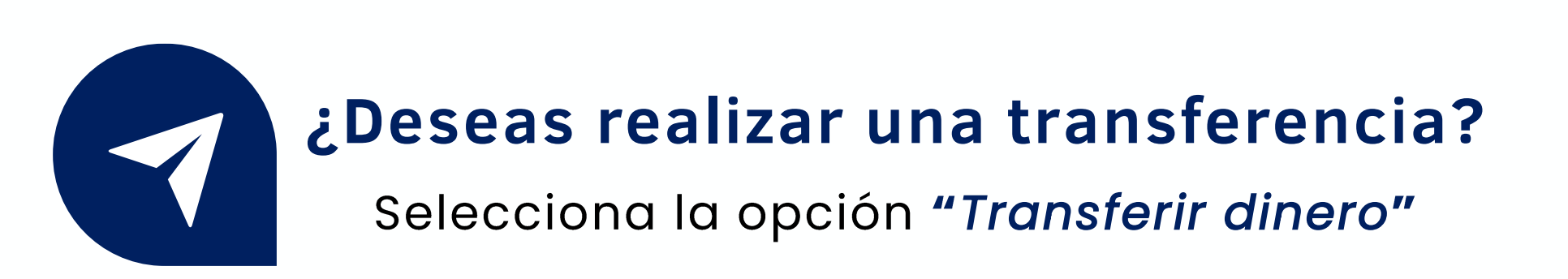

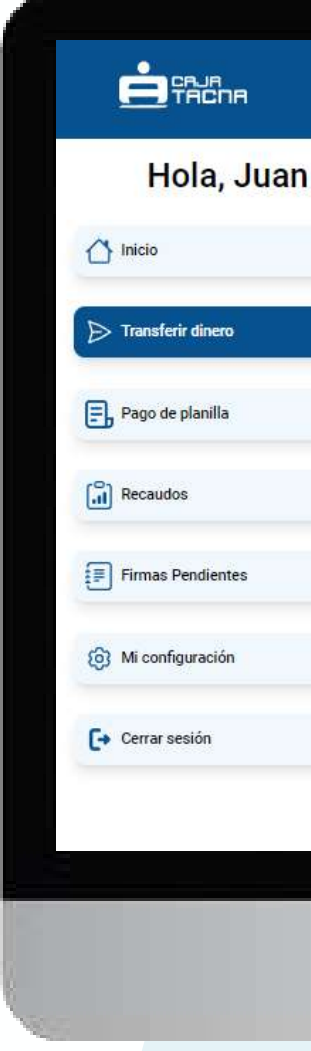

Página 18 de 53

# Tensferencias immediates funcionas (immediates funcionas (immediates (immediates (immediates (immediates funcionas (immediates (immed

#### Selecciona el tipo de transferencia

Cuentas propias

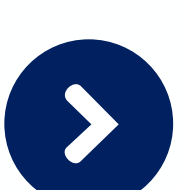

Cuentas de terceros

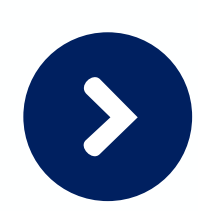

Cuentas interbancarias (CCI)

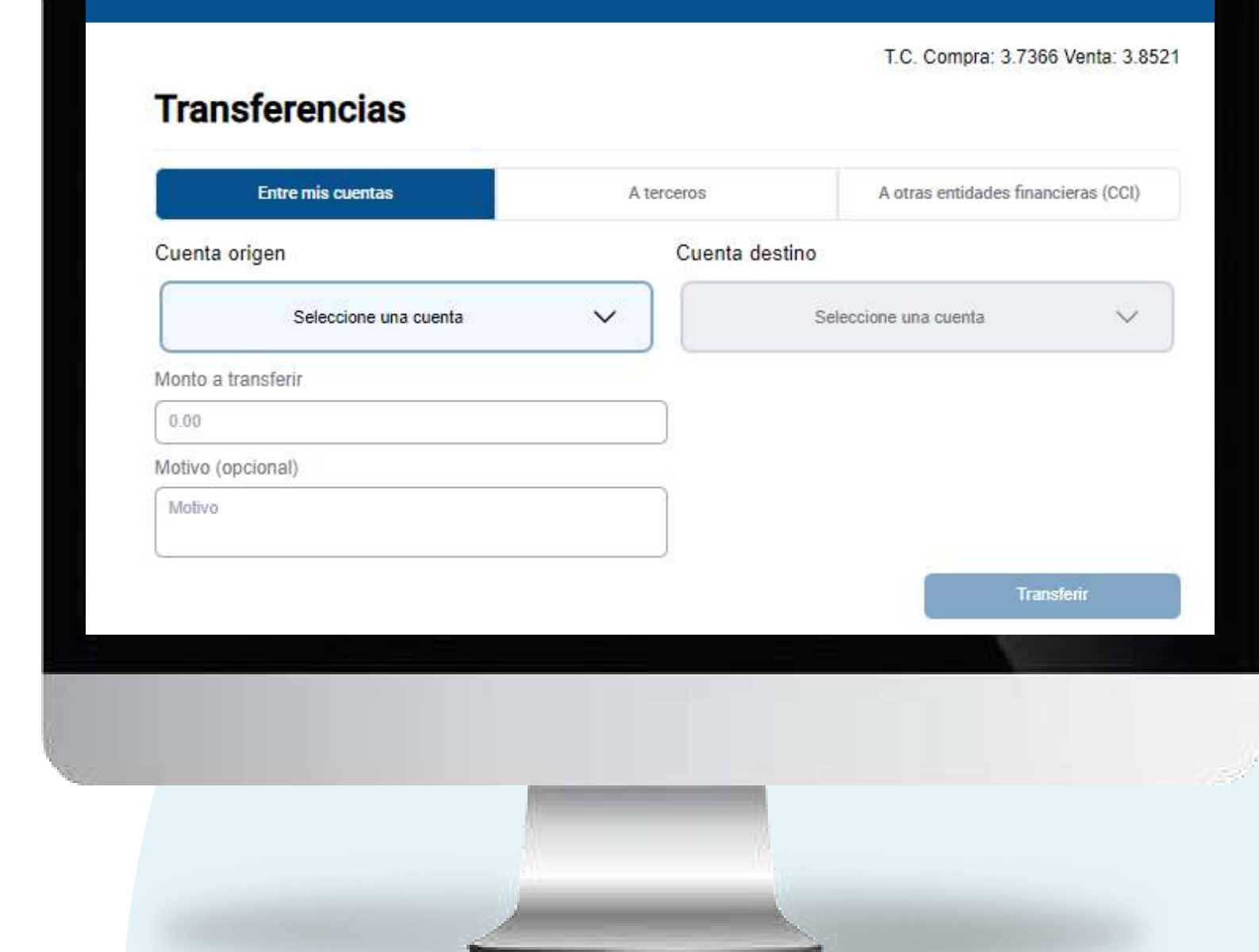

#### Deberás completar los datos solicitados

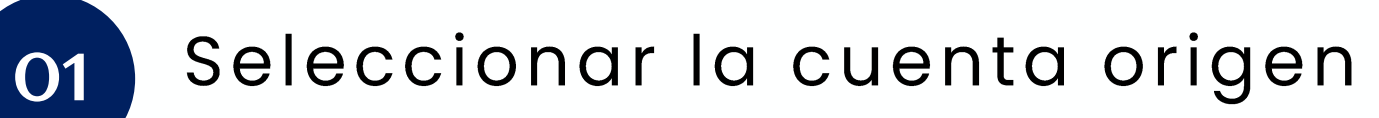

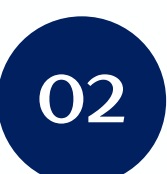

Seleccionar la cuenta destino

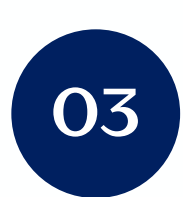

Ingresar el monto a transferir

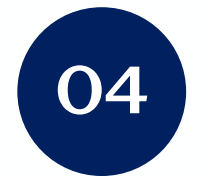

Ingresar el motivo (opcional)

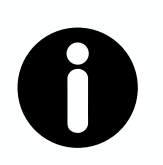

#### **Recuerda:**

Es importante que todos los datos ingresados estén en el formato correcto para asegurar una transferencia exitosa.

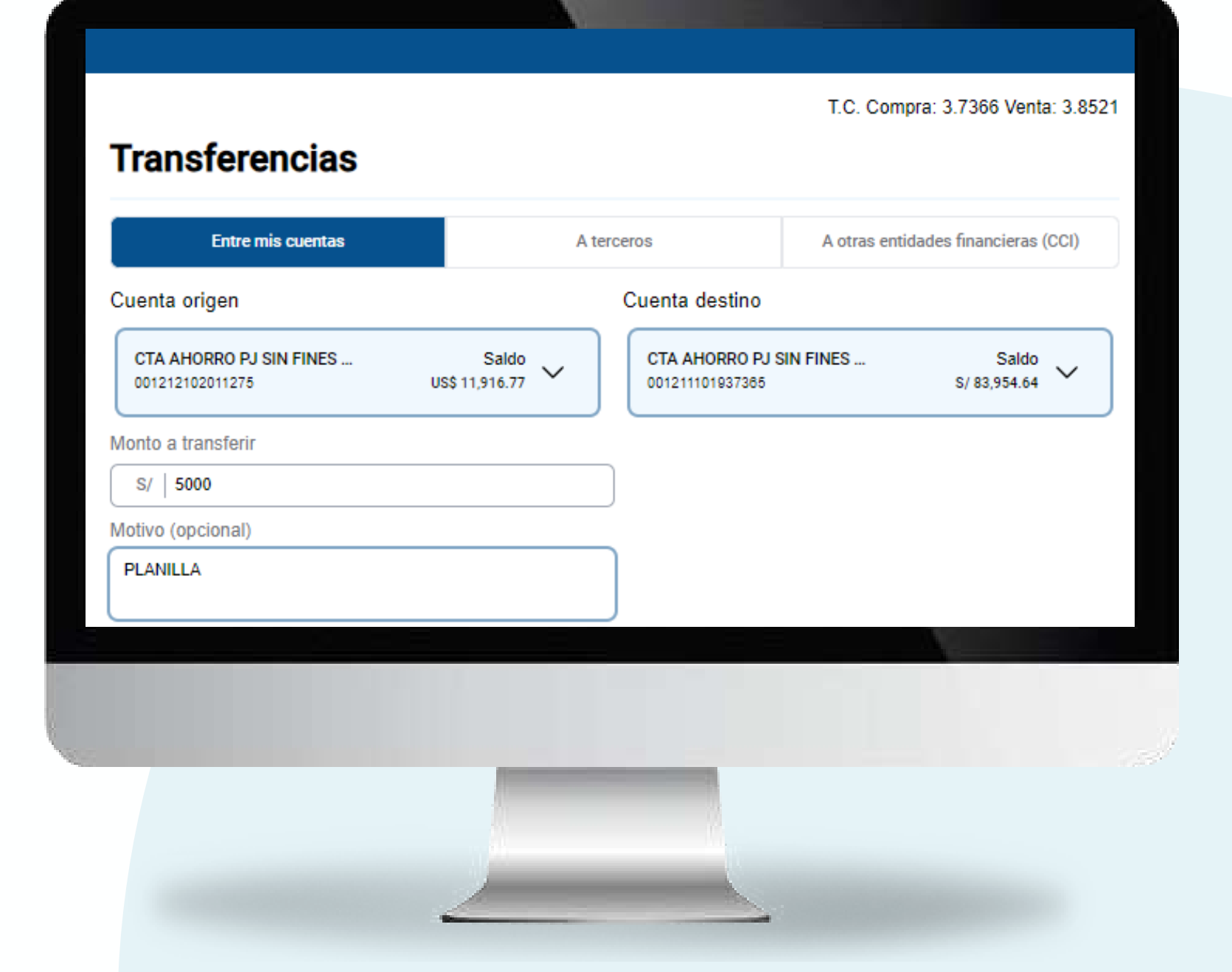

Página 20 de 53

# ¡Ingresa tu Clave Dinámica (SMS) y realiza la transferencia!

Haz clic en "Confirmar" para culminar la operación.

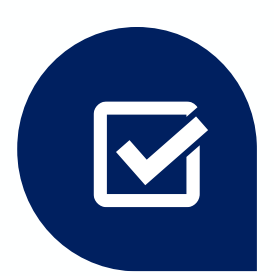

#### Acepta los beneficios, riesgos y condiciones

No olvides leer y aceptar los beneficios, riesgos y condiciones de los servicios electrónicos

(\*) Sólo para el caso de transferencias interbancarias.

# 001 2111 0193 7365 US\$ 1,338.11 3.7366 S/ 5.000.00 1 2 4 5 6 8

#### T.C. Compra: 3.7366 Venta: 3.8521 Transferencias Entre mis cuenta A terceros A otras entidades financieras (CCI) Confirma la operación Operación Transferencia entre mis cuentas COLEGIO Persona jurídica RUC 2051986253 Cuenta origen CTA AHORRO PJ SIN FINES DE LUCRO DOLARES 001 2121 0201 1275 CTA AHORRO PJ SIN FINES DE LUCRO SOLES Cuenta destino Monto a transferi Tipo de cambio Monto a abonar Ingrese la clave dinámica que se le ha enviado

¡Listo! Tu transferencia se ha efectuado con éxito N° de operac Estado de la

Fecha y hora

Operación

Persona juríd

Representant

Cuenta origer

Cuenta desti

Monto transf

Tipo de camb

Monto abon

Motivo

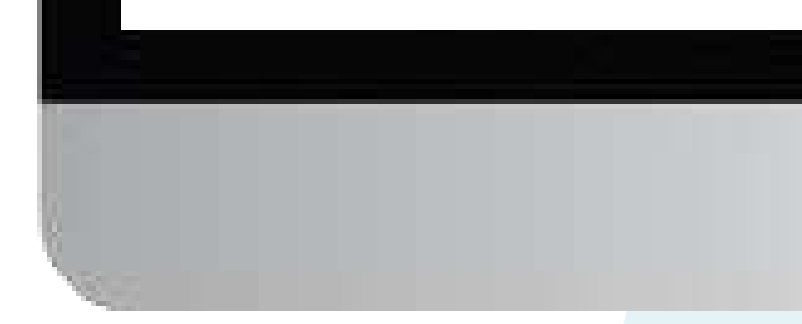

| Entre mis cuentas | A terceros            | A otras entidades financieras (CCI)      |
|-------------------|-----------------------|------------------------------------------|
|                   |                       |                                          |
|                   | Transferencia exitosa |                                          |
| sión              |                       | 123456                                   |
| operación         |                       | Procesado                                |
|                   |                       | 09/07/2024                               |
|                   |                       | 12:05:59                                 |
|                   |                       | Transferencia entre mis cuentas          |
| dica              |                       | COLEGIO                                  |
|                   |                       | RUC 20519862531                          |
| ite               |                       | Nom_cliente                              |
| en                |                       | CTA AHORRO PJ SIN FINES DE LUCRO DOLARES |
|                   |                       | 001 2121 0201 1275                       |
| ino               |                       | CTA AHORRO PJ SIN FINES DE LUCRO SOLES   |
|                   |                       | 001 2111 0193 7385                       |
| ferido            |                       | US\$ 1,338.11                            |
| bio               |                       | 3.7366                                   |
| ado               |                       | S/ 5,000.00                              |
|                   |                       | PLANILLA                                 |
|                   |                       |                                          |
|                   | 📕 🛃 Descargar         |                                          |

Volver al inicio

# Pago de planilla

Página 23 de 53

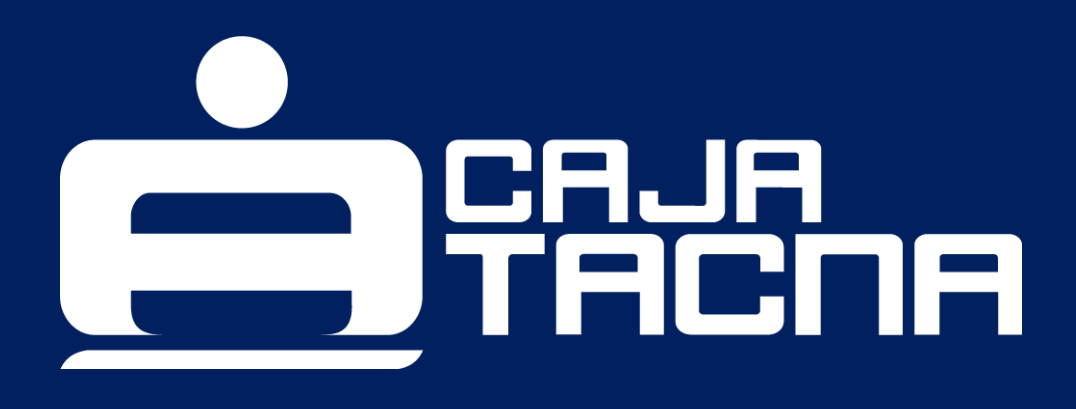

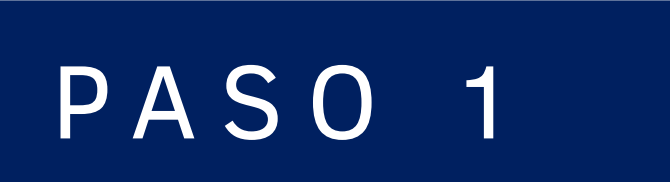

Realiza pago de planillas (sueldo, CTS y otros) seleccionando la opción "Pago de planilla"

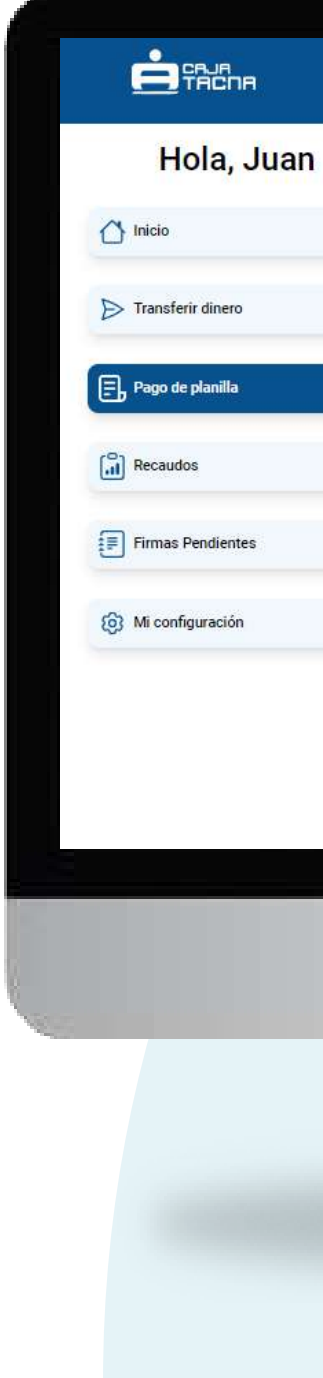

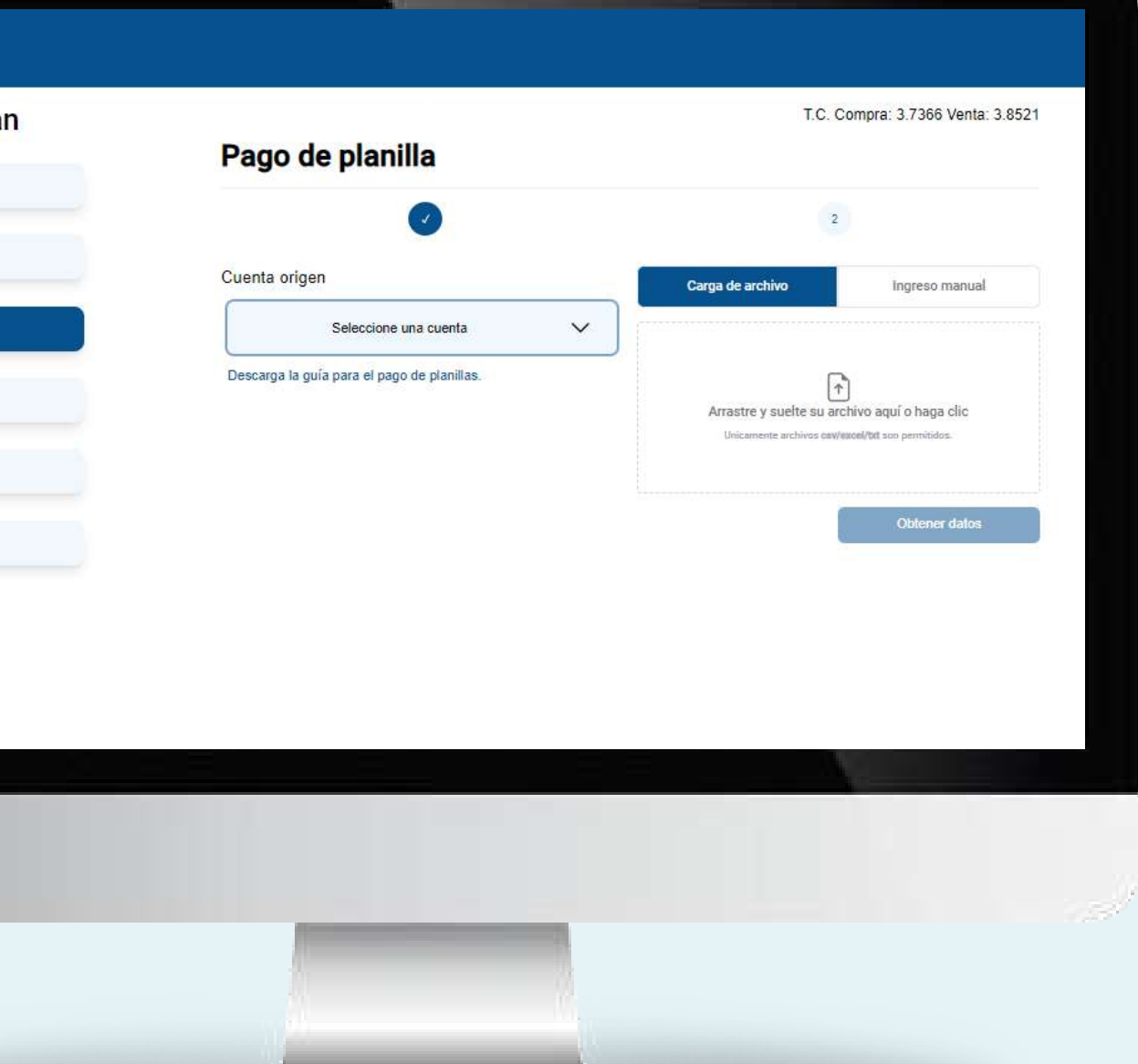

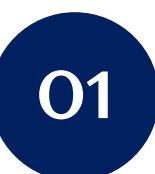

Selecciona la cuenta origen

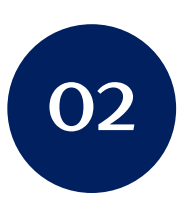

Elige entre las opciones para realizar el pago de planillas:

- Carga de archivo (formato CSV, EXCEL, TXT)
- Ingreso manual (ingresando cada N° de cuenta y monto a transferir)

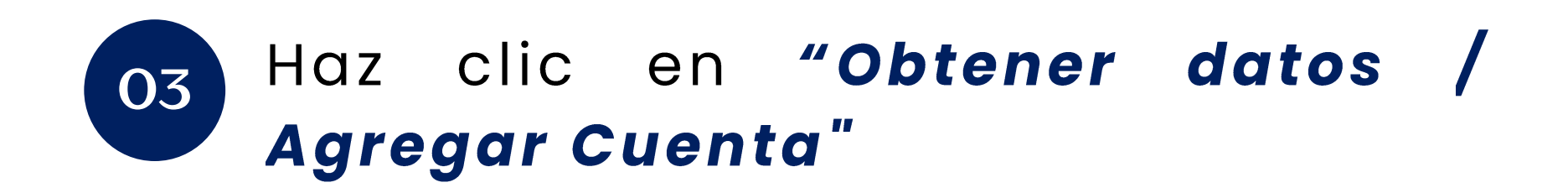

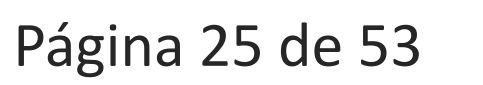

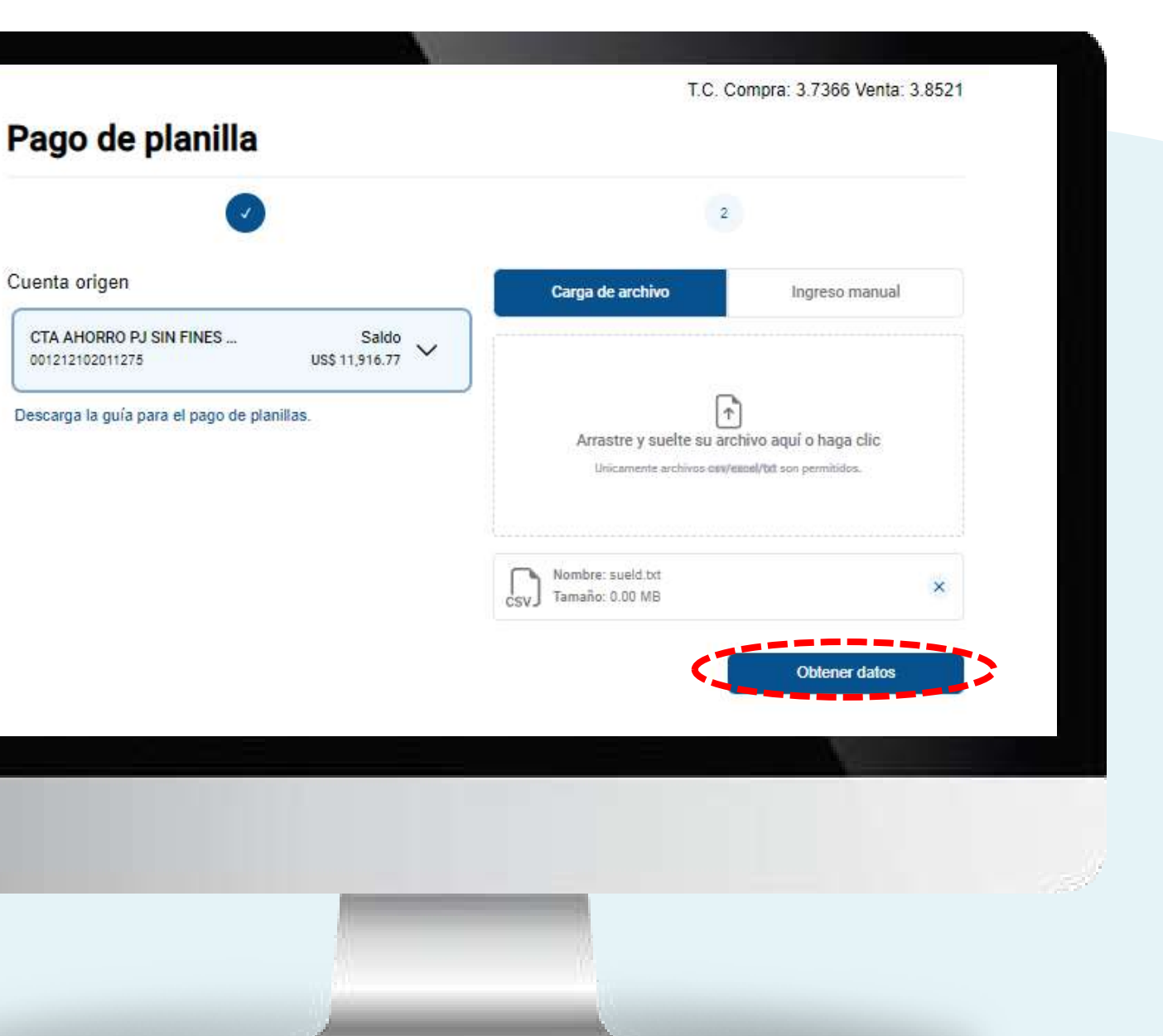

## RECUERDA

archivos cargar Para en formato TXT, cada línea debe contener el número de cuenta (15 dígitos), seguido de una coma y luego el monto a abonar.

| Pago de sueldos 2025.txt                     | • + |
|----------------------------------------------|-----|
| Archivo Editar Ver                           |     |
|                                              |     |
| 001211102007123,1111                         |     |
| 001211102007123,1111<br>001211102007321,2222 |     |

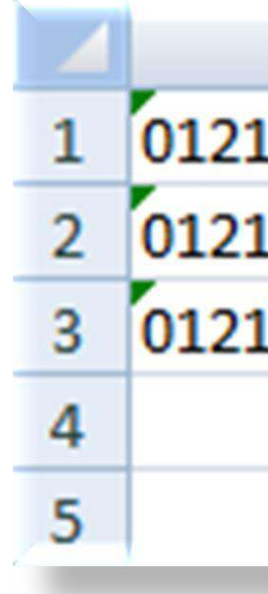

Página 26 de 53

#### Para archivos en formato CSV y **EXCEL**, en la columna A debe ir el número de cuenta (15 dígitos) y en

la columna B, el monto a abonar.

| Α           | В    |  |
|-------------|------|--|
| 11020101110 | 1030 |  |
| 11020112220 | 1040 |  |
| 11020113330 | 1050 |  |
|             |      |  |
|             |      |  |

#### Completa los datos de la operación

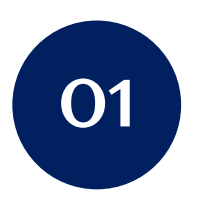

Ingresa una descripción al pago de planilla (campo obligatorio).

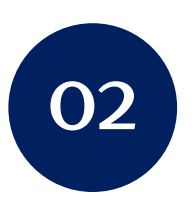

Indica si el tipo de planilla a pagar corresponde a sueldo, CTS u otros.

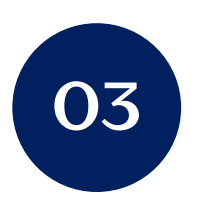

Valida los datos ingresados/ cargados.

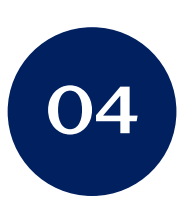

Hac clic en el botón **"Siguiente".** 

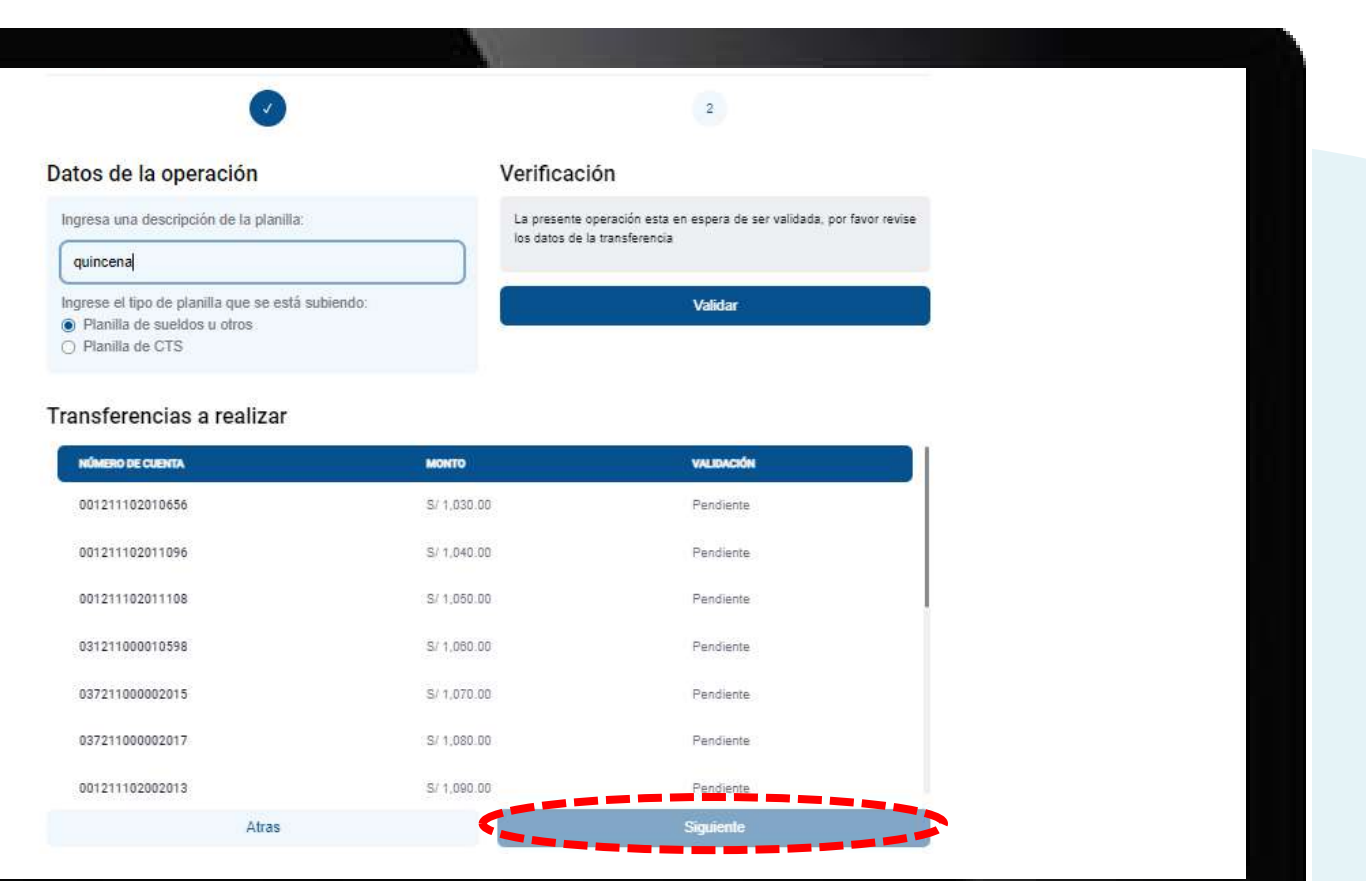

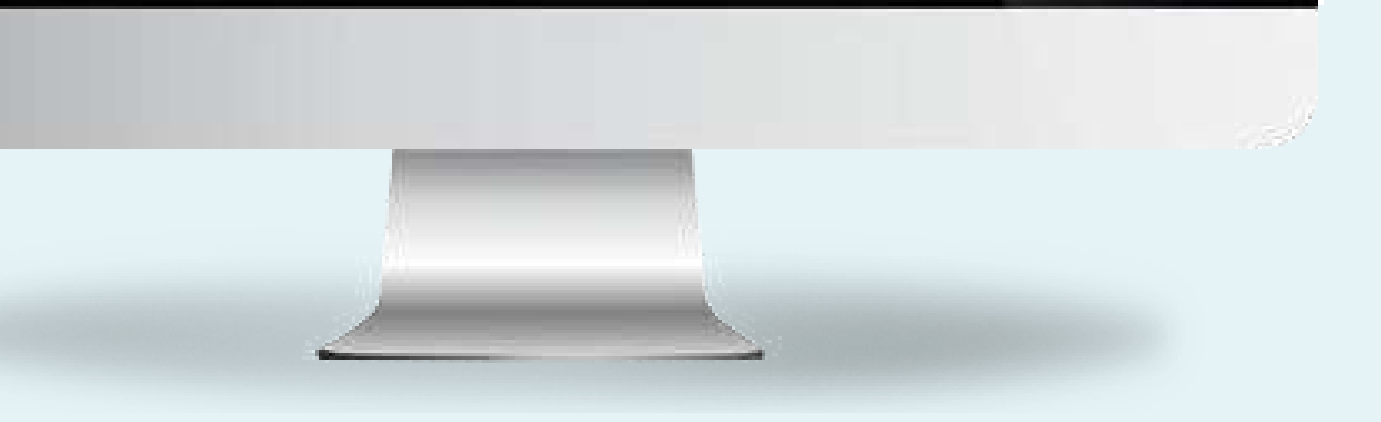

¡Ingresa tu Clave Dinámica (SMS) que llegará al celular registrado y realiza el pago de planilla!

Haz clic en "Confirmar" para culminar la operación

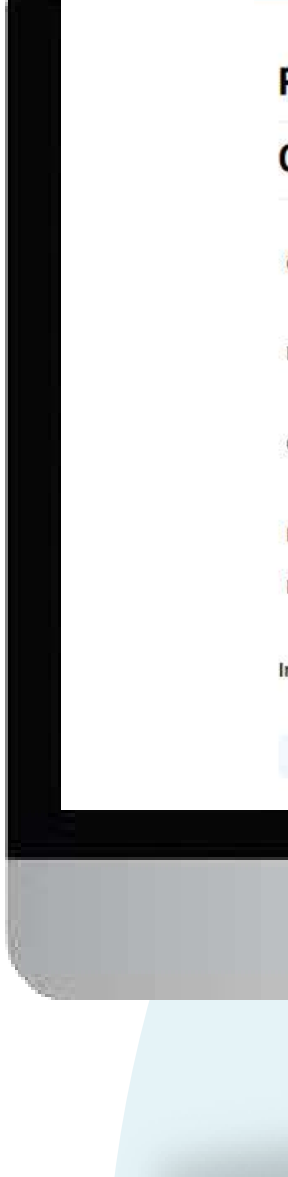

|                                                              | T.C. Compra: 3.7366 Venta: 3.8521      |
|--------------------------------------------------------------|----------------------------------------|
| Pago de planilla                                             |                                        |
| Confirma la operación                                        |                                        |
|                                                              |                                        |
| Operación                                                    | Pago de sueldo u otros                 |
|                                                              | quincena                               |
| Persona jurídica                                             | COLEGIO                                |
|                                                              | RUC 20519862531                        |
| Cuenta origen                                                | CTA AHORRO PJ SIN FINES DE LUCRO SOLES |
| is dansard weeks a terrate                                   | 001 2111 0193 7365                     |
| Número de cuentas a abonar                                   | 14                                     |
|                                                              |                                        |
| Monto total a transferir                                     | \$/ 15,330.00                          |
| ngrese la clave dinámica que se le ha enviado al +51******48 | 0 1 2 3 4 5 6                          |
|                                                              |                                        |
| Retroceder                                                   | Confirmar                              |
|                                                              |                                        |
|                                                              |                                        |
|                                                              |                                        |

¡Listo! Tu pago de planilla se ha efectuado con éxito

Pago de planilla

N° de operación

Estado de la oper

Fecha y hora

Operación

Persona jurídica

Representante

Cuenta origen

Número de cuent

Monto transferide

ITE

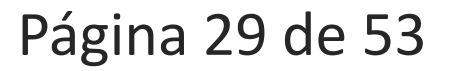

| Pago de planilla exitoso        |            |
|---------------------------------|------------|
|                                 | 123456     |
| ración Pr                       | ocesado    |
| 09                              | /07/2024   |
|                                 | 15:50:51   |
| Pago de suel                    | do u otros |
|                                 | quincena   |
|                                 | COLEGIO    |
| RUC 20                          | 519882531  |
| No                              | m_cliente  |
| CTA AHORRO PJ SIN FINES DE LUCI | RO SOLES   |
| 001211                          | 101937365  |
| as abonadas                     | 14         |
| s/                              | 15,330.00  |
|                                 | S/ 0.75    |
|                                 |            |

|   | ط، Descargar                                                       |
|---|--------------------------------------------------------------------|
| ¢ | Notificaremos la operación al correo milos*******@cmactacna.com.pe |
|   | Volver al inicio                                                   |

# Reporte de recaudos

Página 30 de 53

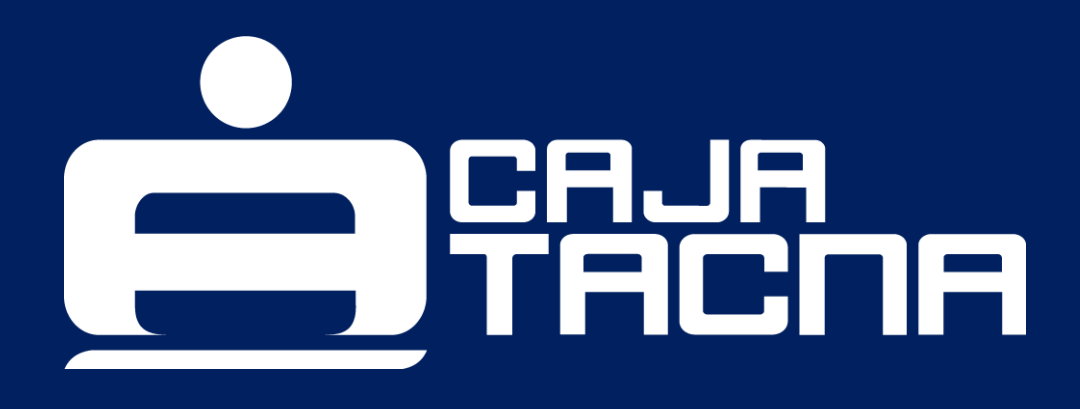

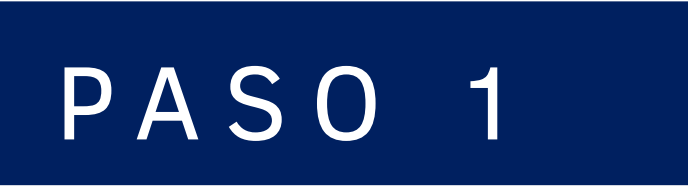

Realiza la consulta de tu Reporte de Recaudos seleccionando la opción "Recaudos"

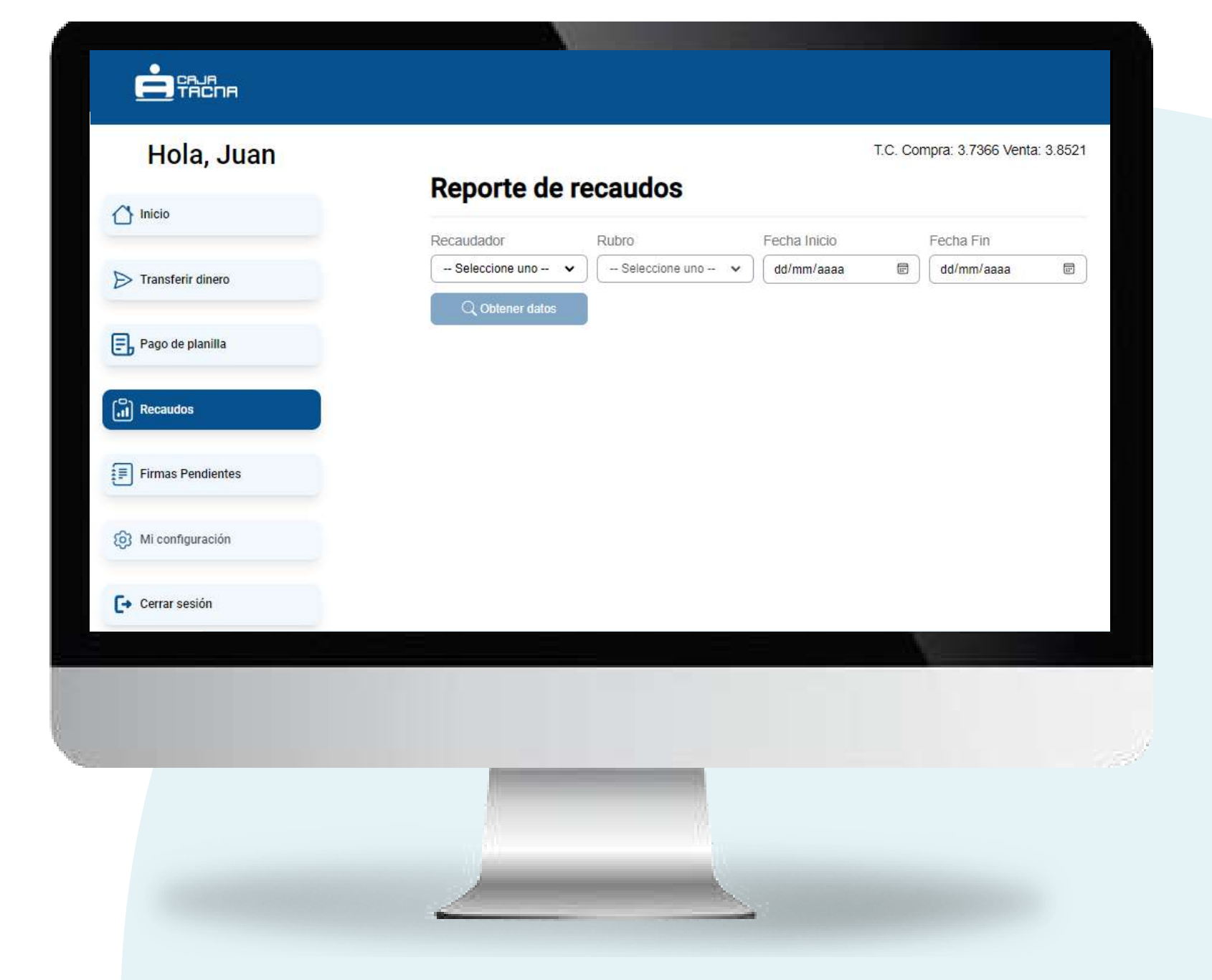

#### **Deberás completar los datos solicitados**

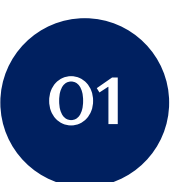

Selecciona el recaudador

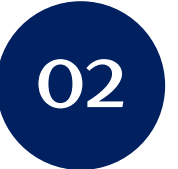

Selecciona el rubro

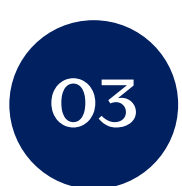

Ingresa la fecha inicial de la consulta

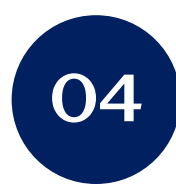

Ingresa la fecha final de la consulta

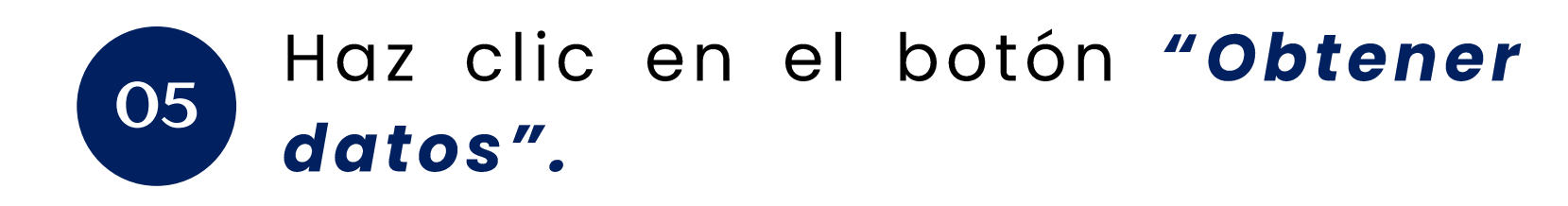

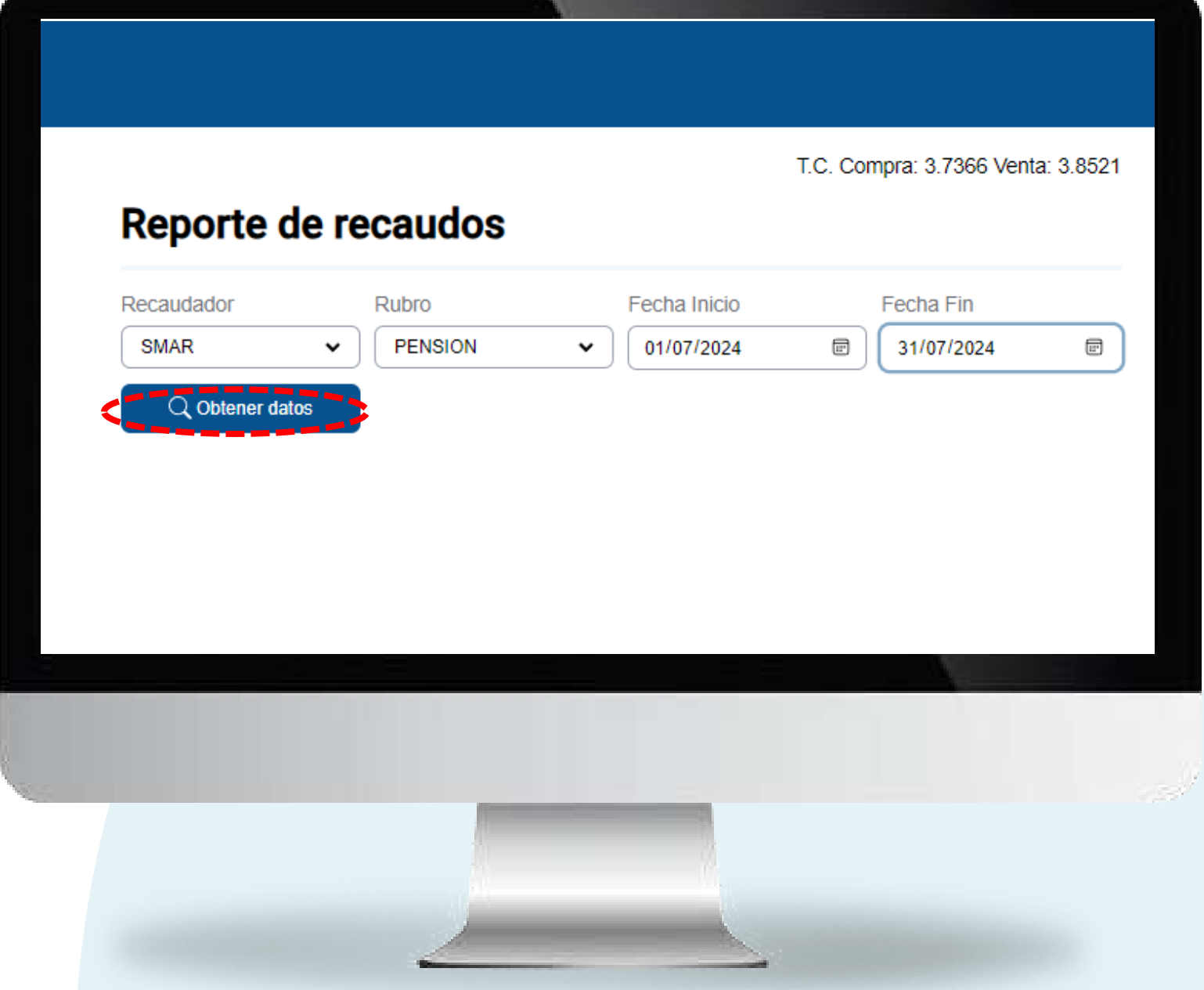

¡Listo! Ya puedes visualizar la información que requieres.

Recuerda que puedes exportarla en formato Excel

y PDF, según sea más conveniente.

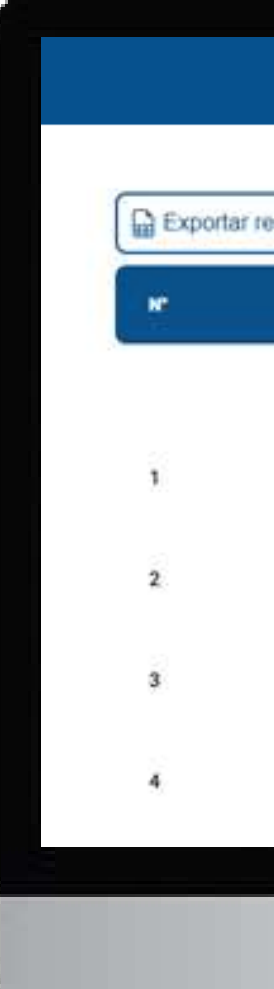

| and a Front       |                        | Novimien     | los de Servi     | CIUS               |                               |
|-------------------|------------------------|--------------|------------------|--------------------|-------------------------------|
| pone a Excel      | 1 Exportar reporte     | ardi         |                  |                    |                               |
| RUBRO             | FECHA DE PAGO          | MONTO        | MORA             | TOTAL<br>RECAUDADO | AODICIA                       |
| ;                 | Para ver los datos     | completos po | or favor exporte | el reporte         |                               |
| RECIBO DE<br>AGUA | 28/02/2023<br>16:41:04 | 68.1         | 0                | 68.1               | AGENCIA SAN<br>MARTIN         |
| RECIBO DE<br>AGUA | 07/03/2023<br>09:06:40 | 89.1         | 0                | 89.1               | AGENCIA SAN<br>MARTIN         |
| RECIBO DE<br>AGUA | 02/03/2023<br>15:07:02 | 172.2        | 0                | 172.2              | AGENCIA SAN<br>MARTIN         |
| RECIBO DE<br>AGUA | 28/02/2023<br>17:23:49 | 155.3        | 0                | 165.3              | AGENCIA ALTO<br>DE LA ALIANZA |

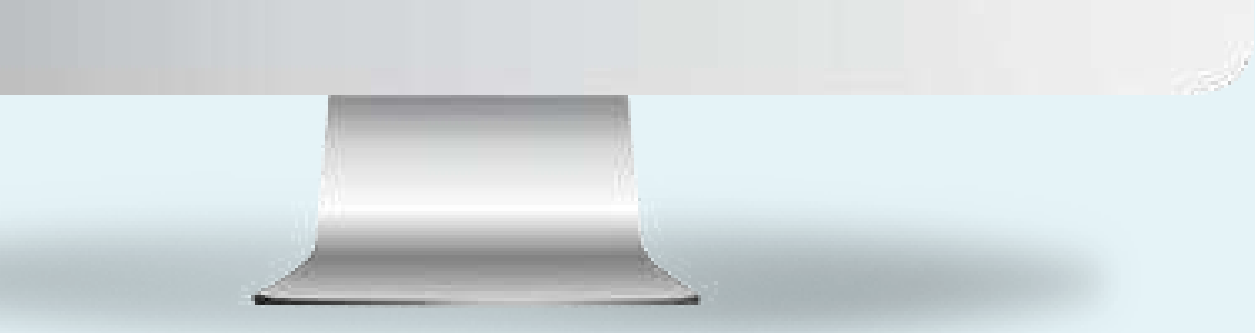

# Firmas pendientes

Página 34 de 53

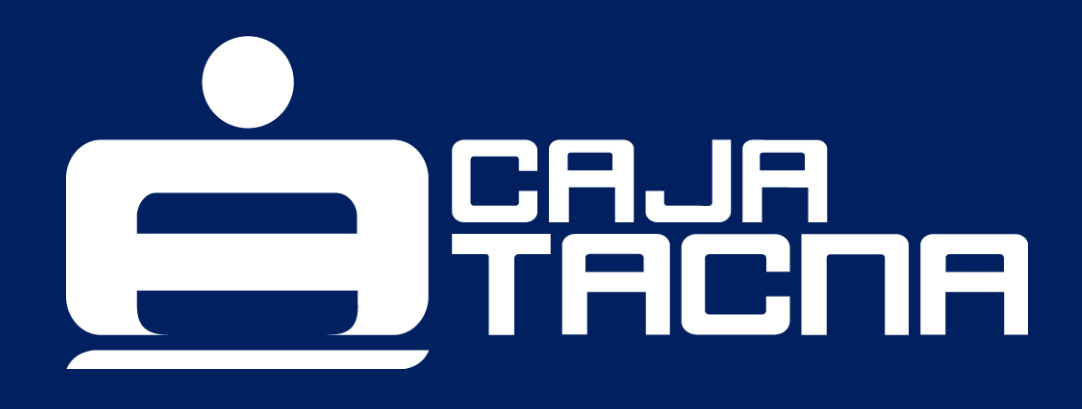

Si la persona jurídica tiene sus representantes con firma mancomunada, un representante será el encargado de generar la operación y el/los otro/otros representantes deberán realizar la confirmación desde su sesión.

Gestiona tus firmas pendientes seleccionando la opción "Firmas pendientes"

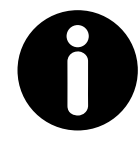

#### **Recuerda:**

Si la persona jurídica tiene más de una firma autorizada, uno será el encargado de generar la operación y el/los otro/otros, deberán realizar la confirmación desde su sesión.

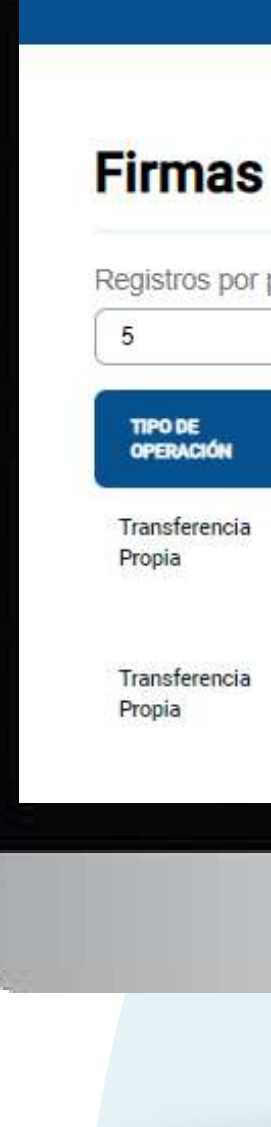

| NÚMERO CUENTA<br>ORIGEN         BENEFICIARIO         MONTO<br>OPERACIÓN         FECHA DE<br>OPERACIÓN         FECHA DE<br>VENCIMIENTO         ESTAD           001211101938468         001212102011275<br>Nom_cliente         100.00         09/07/2024<br>18:52:06         10/07/2024<br>18:52:06         00/07/2024<br>18:52:06         00/07/2024<br>18:52:06         0.00 | ina                     | •                                                                       |                     |                        | Página 1                | / 34 >      |
|----------------------------------------------------------------------------------------------------|-------------------------|-------------------------------------------------------------------------|---------------------|------------------------|-------------------------|-------------|
| 001211101938468 001212102011275 100.00 09/07/2024 10/07/2024 • Reali 001211101938468 001211101937365                                                                                                    | NÚMERO CUENTA<br>ORIGEN | BENEFICIARIO                                                            | MONTO<br>OPERACIÓN  | FECHA DE<br>Operación  | FECHA DE<br>VENCIMIENTO | ESTADO      |
| 001211101937365                                                                                                    | 0012111019384           | 001212102011275<br>Nom_cliente                                          | <mark>100.00</mark> | 09/07/2024<br>18:52:06 | 10/07/2024<br>18:52:06  | Realizado   |
| COLEGIO         09/07/2024         10/07/2024           001212102011275         PARROQUIAL SAN         5,000.00         09/07/2024         18:44:20           MARTIN DE<br>PORRES         PORRES         18:44:20         18:44:20                                                                                                    | 0012121020112           | 001211101937365<br>COLEGIO<br>275 PARROQUIAL SAN<br>MARTIN DE<br>PORRES | 5,000.00            | 09/07/2024<br>18:44:20 | 10/07/2024<br>18:44:20  | ● Realizado |

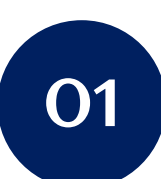

Selecciona la operación que quieres confirmar.

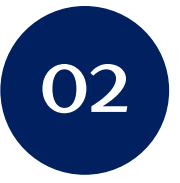

Verifica la información.

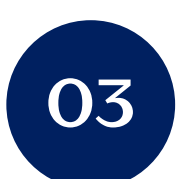

Haz clic en el botón autorizar.

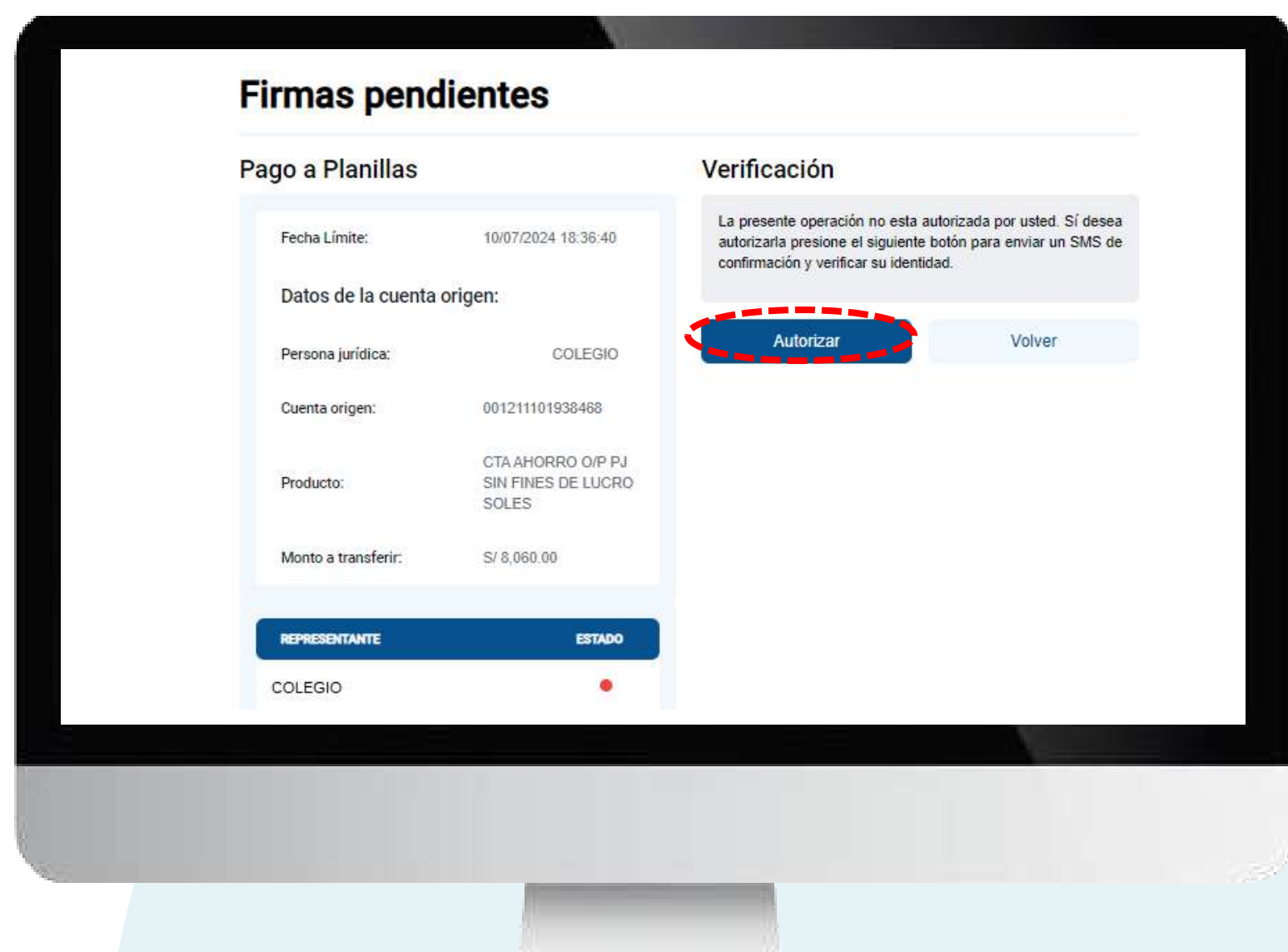

¡Ingresa tu Clave Dinámica (SMS) y haz clic en "Confirmar" para culminar la operación!

#### Firmas pendientes

#### Confirma la operación

| Operación                                                  | Pago a CTS                                 |  |
|------------------------------------------------------------|--------------------------------------------|--|
|                                                            | 11121212                                   |  |
| Persona jurídica                                           | COLEGIO                                    |  |
|                                                            | RUC 20519862531                            |  |
| Cuenta origen                                              | CTA AHORRO O/P PJ SIN FINES DE LUCRO SOLES |  |
|                                                            | 001 2111 0193 8468                         |  |
| Monto a transferir                                         | S/ 8,060.00                                |  |
| ITF                                                        | S/ 0.40                                    |  |
| ngrese la clave dinám <mark>ica que se le ha enviac</mark> | io 1 2 3 4 5 6                             |  |
| Retroceder                                                 | Confirmar                                  |  |
|                                                            |                                            |  |
|                                                            |                                            |  |
|                                                            |                                            |  |

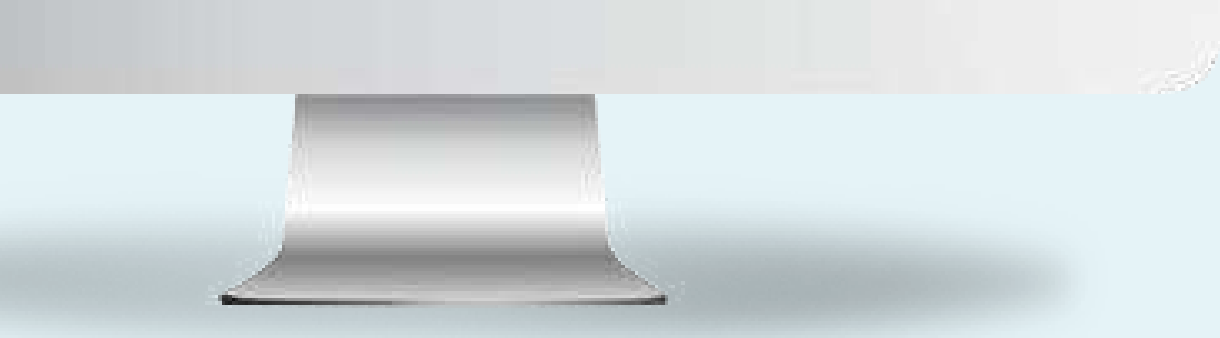

# ¡Listo! Ya se procesó tu operación pendiente.

Firmas pendientes

Nº de operación

Estado de la operación

Operación

Persona jurídica

Representante

Cuenta origen

Cuenta destino

Monto transferido

Monto a abonar

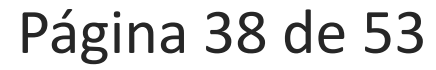

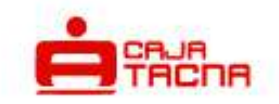

#### Transferencia exitosa

Transferencia entre mis cuentas

COLEGIO

RUC 20519862531

Nom\_cliente

CTA AHORRO O/P PJ SIN FINES DE LUCRO SOLES

001 2111 0193 8468

001 2111 0193 7365

S/ 8.060.00

S/ 8.060.00

🕹 Descargar

0

Notificaremos la operación al correo mioa\*\*\*\*\*\*\*@cmactacna.com.pe

Volver al inicio

# Actualizar datos

Página 39 de 53

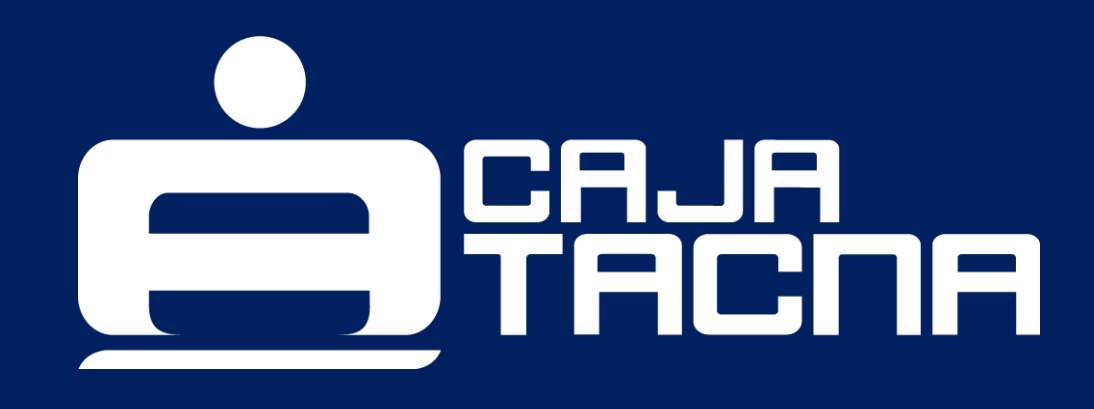

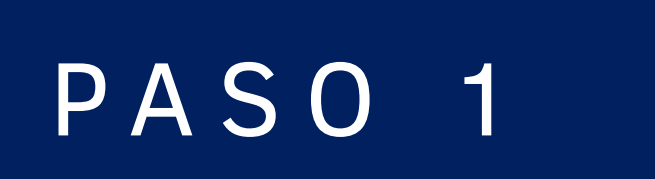

Para actualizar tus datos, ingresa a "Mi Configuración" y selecciona la opción "Mi Perfil"

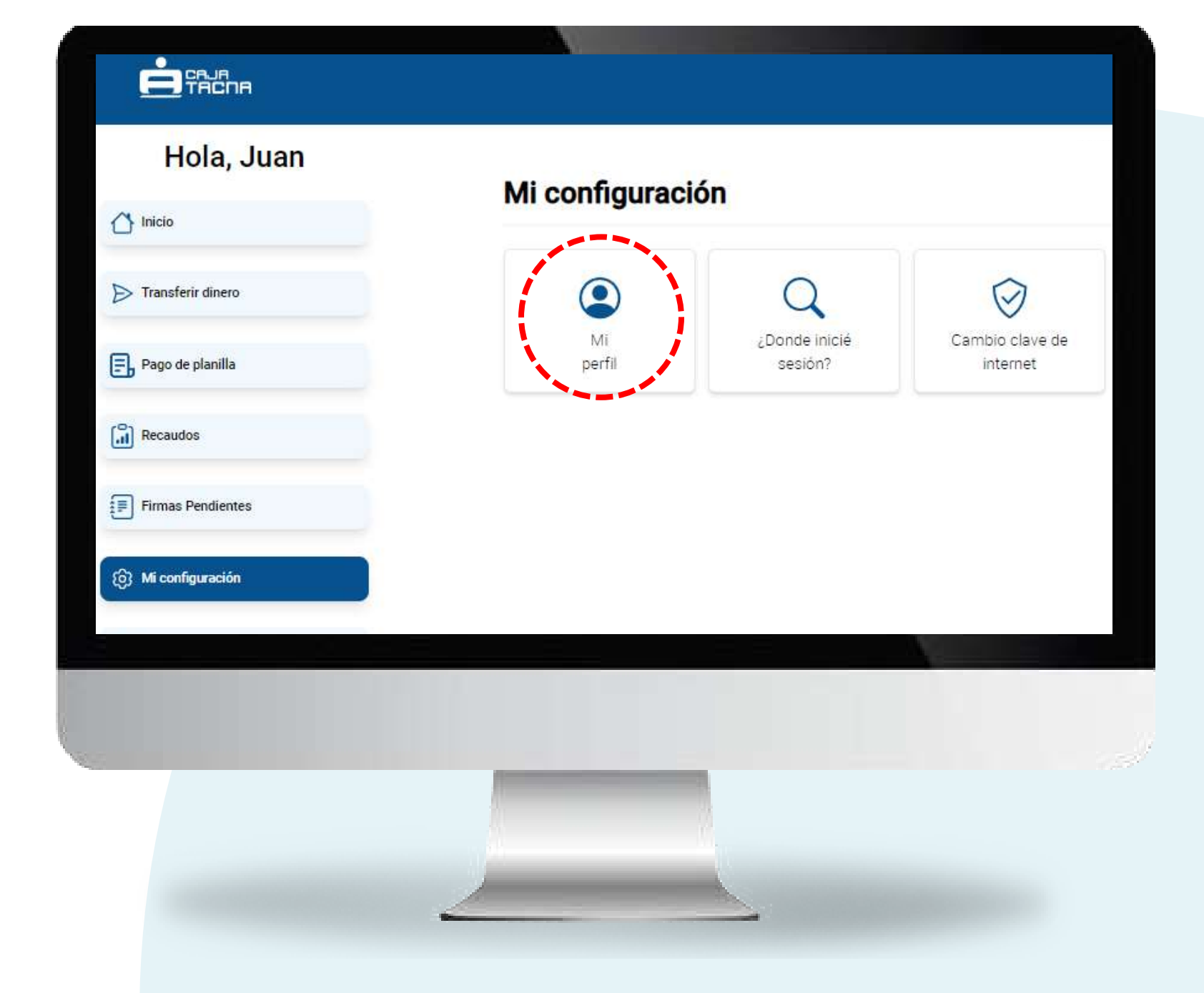

#### Aquí podrás configurar:

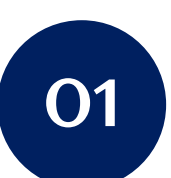

Tu apodo para Tu Caja Por Internet (Empresas)

Tu correo electrónico

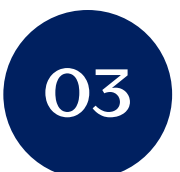

02

Tu número de teléfono

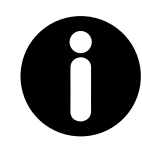

#### **Recuerda:**

Enviaremos todas las comunicaciones vinculadas a Caja Tacna al correo electrónico que registres por esta vía, el cual será considerado como "principal". Sin embargo, el número telefónico que registres por esta vía, será considerado como "complementario" al que ya tengas registrado anteriormente.

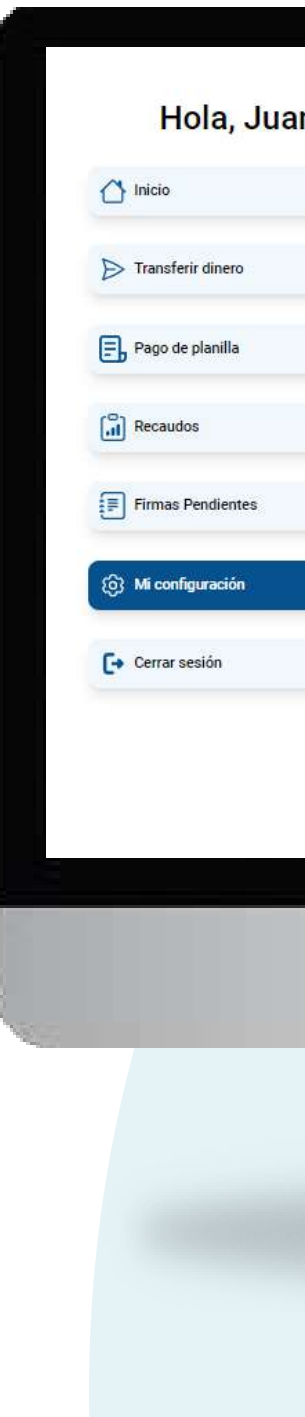

| Datos de la persona jurídica                          | Datos <mark>d</mark> el representante             |
|-------------------------------------------------------|---------------------------------------------------|
| Razón Social                                          | Apodo                                             |
| COLEGIO                                               | Juan                                              |
| Documento                                             | Representante                                     |
| 20519862531                                           | Nom_cliente                                       |
| 0                                                     | DOI                                               |
| Si deseas actualizar tus datos acércate a puestra red | 00792953                                          |
| de agencias a nivel nacional.                         | Teléfono SMS                                      |
|                                                       | +51*****480                                       |
|                                                       | Correo electrónico (*)                            |
|                                                       | mloayza@cmaclacna.com.pe                          |
|                                                       | Teléfono de contacto (**)                         |
|                                                       | 950308480                                         |
|                                                       | (*) Este eo el correo registrado ante Ceja Tacha. |
|                                                       | Continuer                                         |
|                                                       | Commisar                                          |
|                                                       |                                                   |

# ¿Dónde inicié sesión?

Página 42 de 53

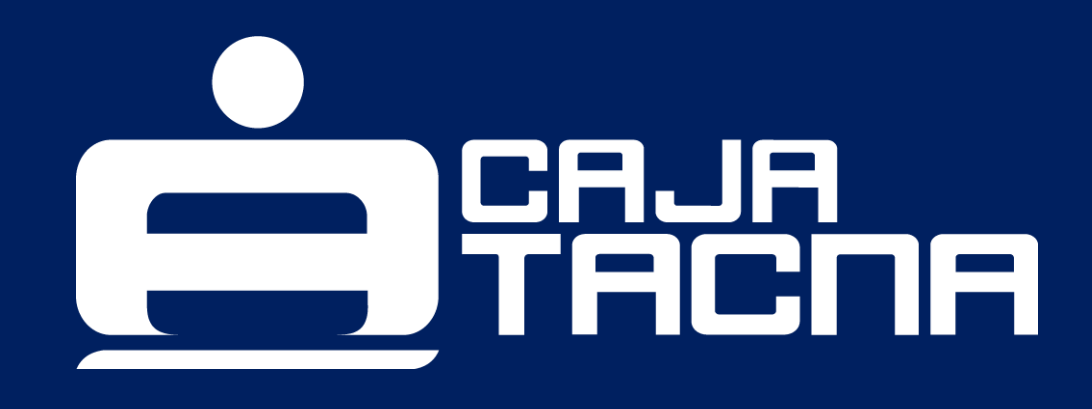

Para gestionar todos los dispositivos desde los que te conectaste, ingresa a "Mi Configuración" y selecciona la opción "¿Dónde inicié sesión?" Q

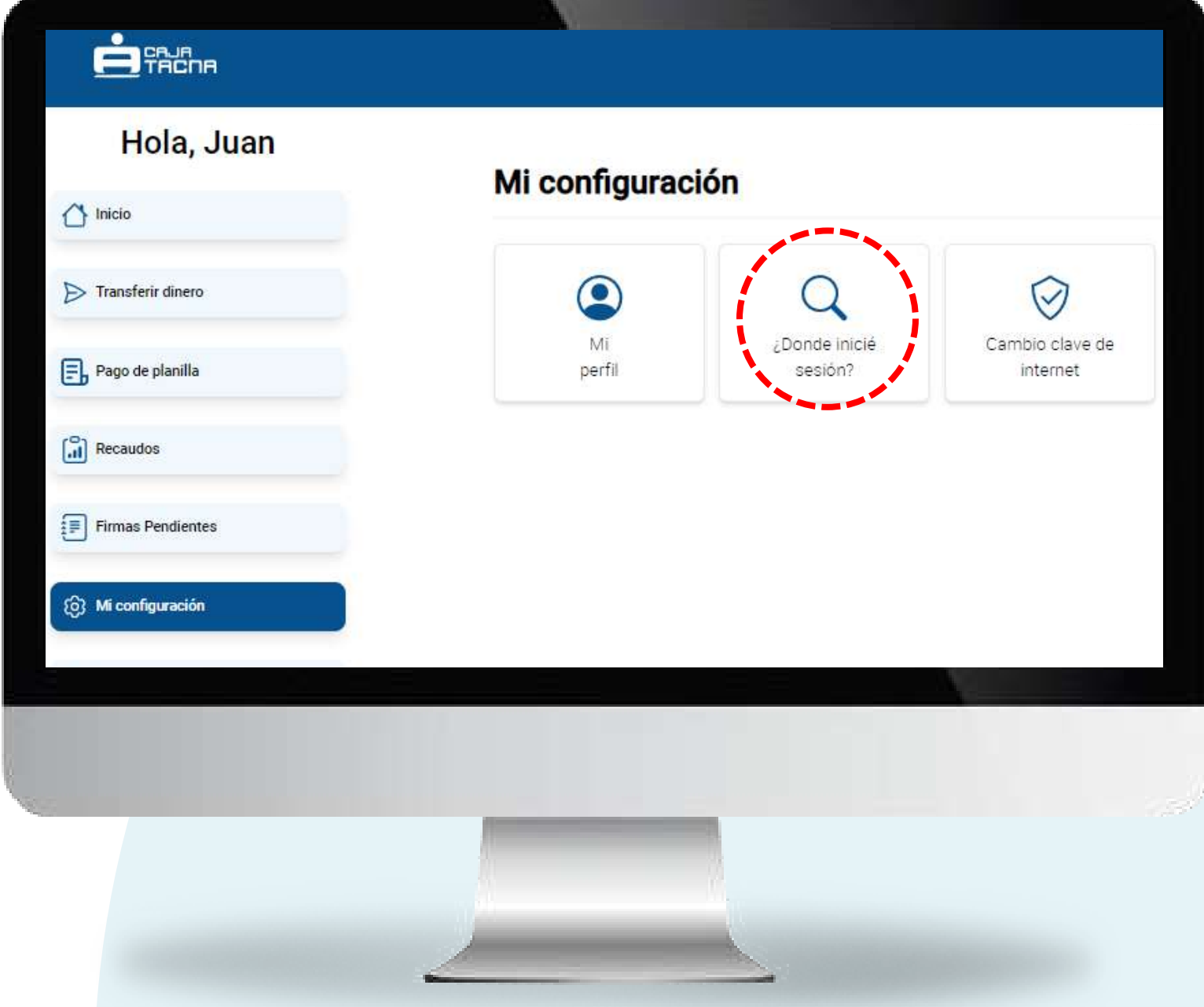

Revisa la información sobre los dispositivos que has registrado como seguros.

Podrás verificar la información histórica de los dispositivos en los que hayas iniciado sesión y hayas registrado como seguros.

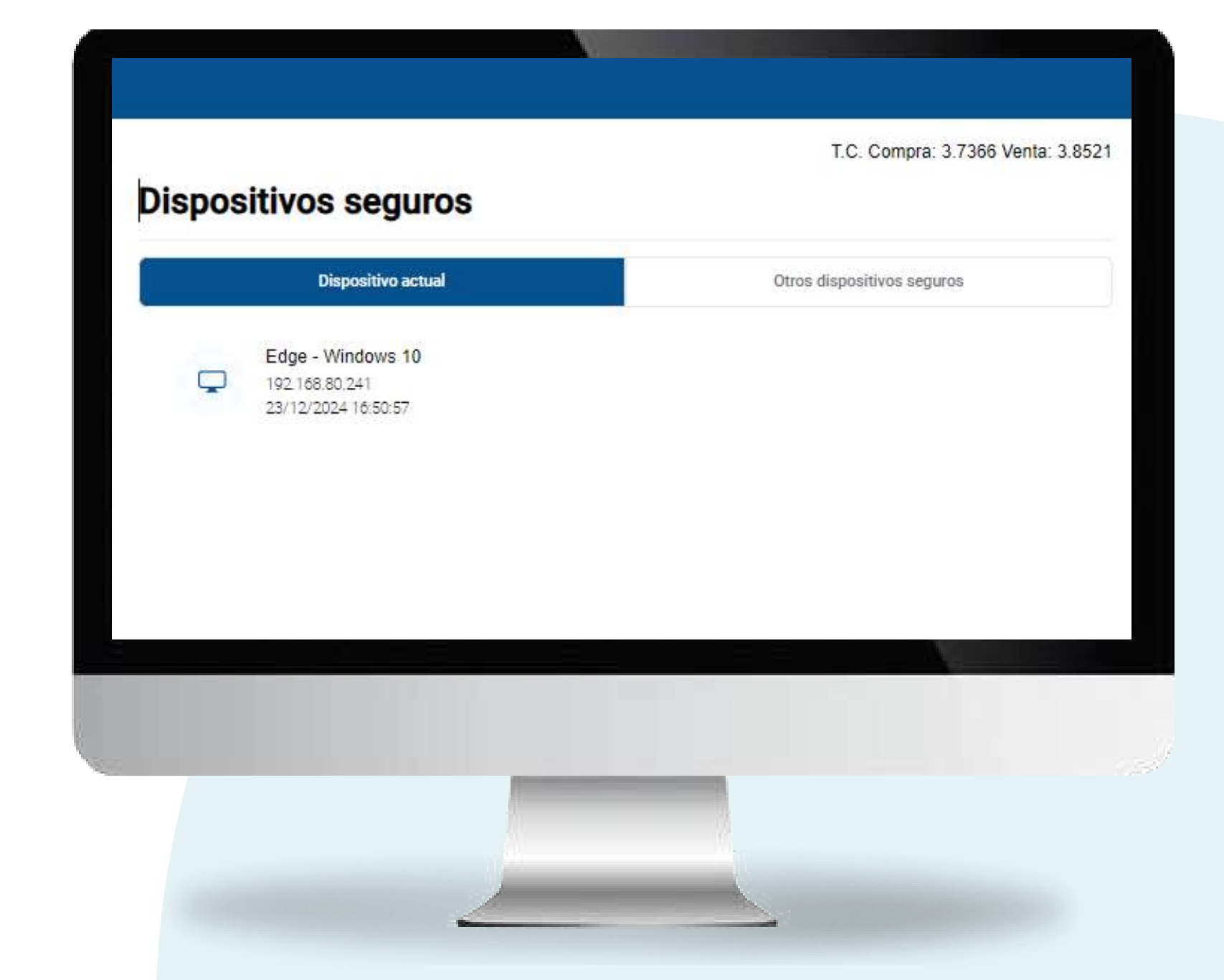

#### ¿Deseas administrar tus equipos seguros?

Selecciona la pestaña "Otros dispositivos seguros"

Se mostrarán todos los equipos y/o dispositivos en los que hayas iniciado sesión. **Por tu seguridad**, verifica si no reconoces alguno de ellos por ser equipos de uso público, de tu centro laboral o de algún dispositivo que ya no se encuentre en tu poder o no sea de tu propiedad.

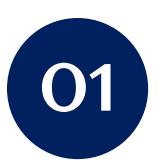

Marca el equipo o dispositivo.

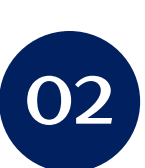

Haz clic en el botón Continuar.

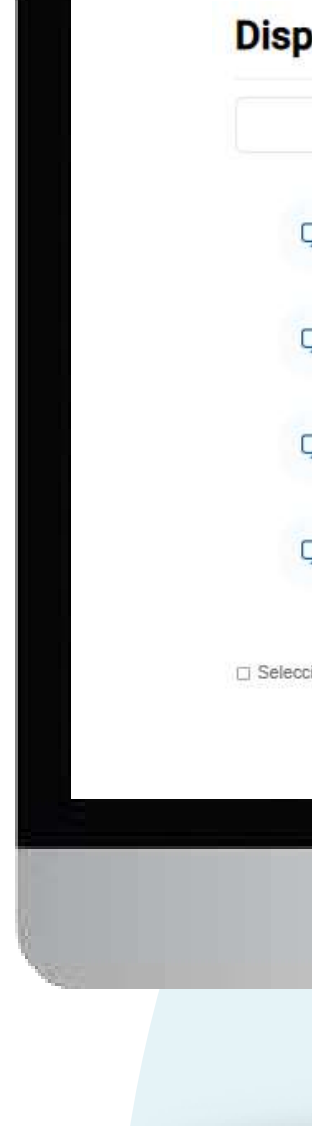

#### **Dispositivos seguros** Otros dispositivos seguros Dispositivo actual Edge - Windows 10 192.168.80.241 1 23/12/2024 16:45:41 Edge - Windows 10 1 192.168.80.241 23/12/2024 16:33:59 Edge - Windows 10 D 192,168,80,241 23/12/2024 16:17:45 Edge - Windows 10 D 192,168,80,241 23/12/2024 16:13:00 Seleccionar todos los dispositivos Continua

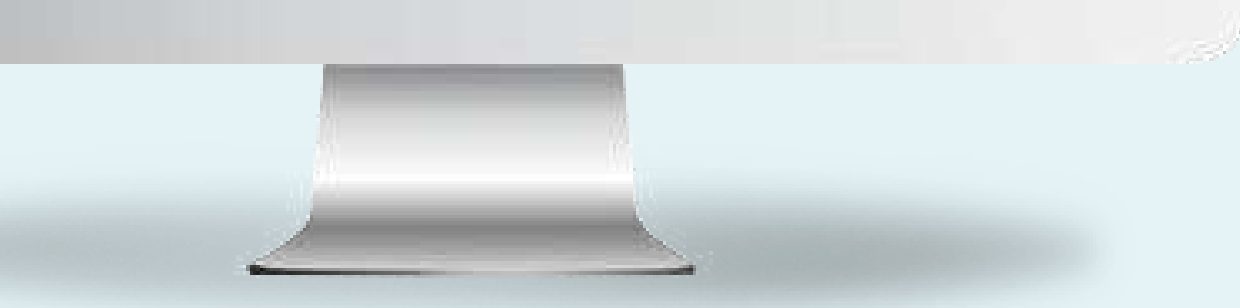

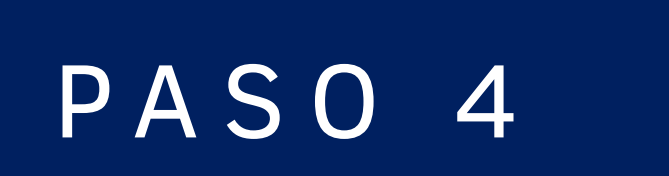

Ingresa tu Clave Dinámica (SMS) y haz clic en "Confirmar" para culminar la operación.

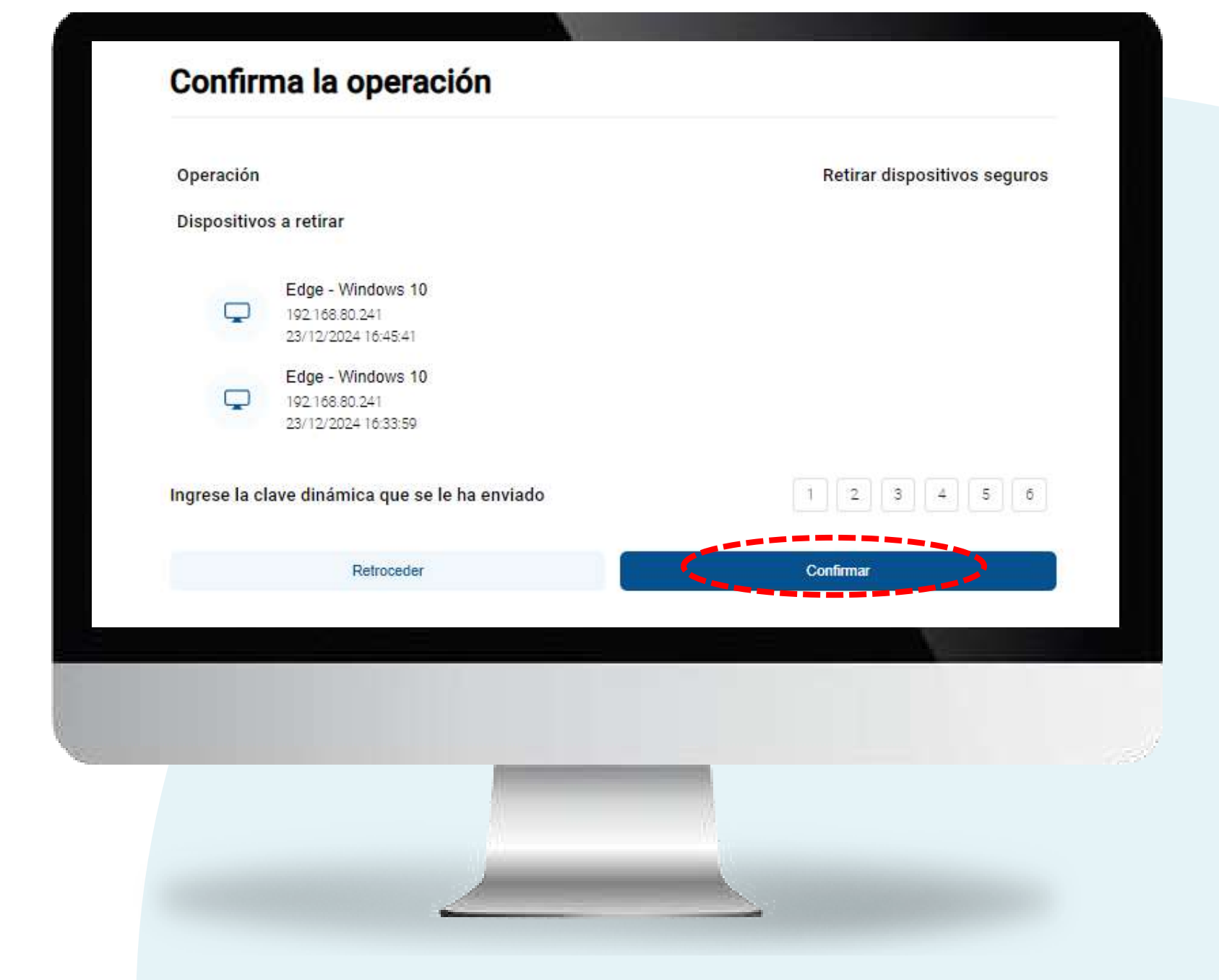

¡Listo! Has gestionado tus dispositivos seguros.

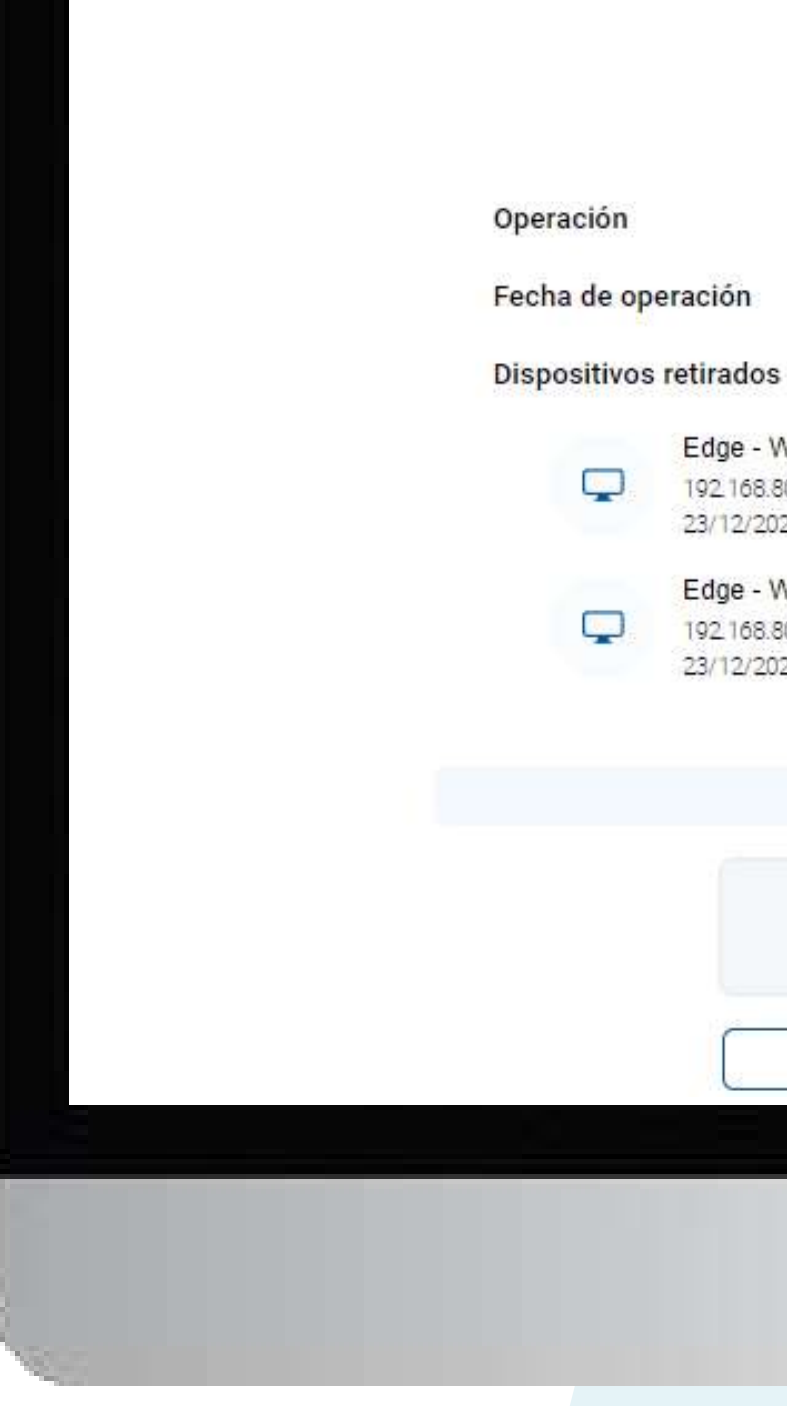

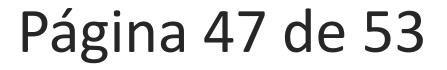

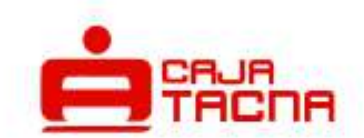

#### Dispositivos seguros retirados

Retirar dispositivos seguros

09 jul 2024 09:44:20 hrs.

Edge - Windows 10 192.168.80.241 23/12/2024 16:45:41

Edge - Windows 10 192,168.80.241 23/12/2024 16:33:59

🕹 Descargar

Notificaremos la operación al correo mloa\*\*\*\*\*\*@cmactacna.com.pe

Volver al inicio

# Cambio de clave de internet

Página 48 de 53

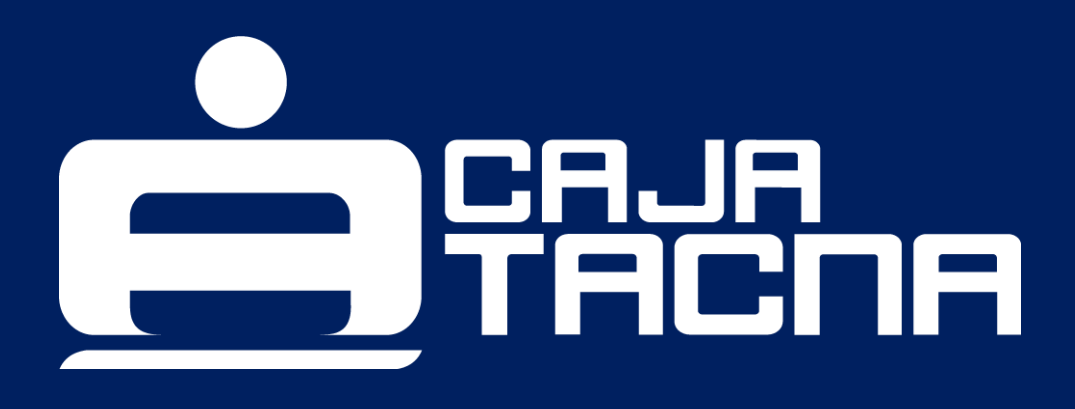

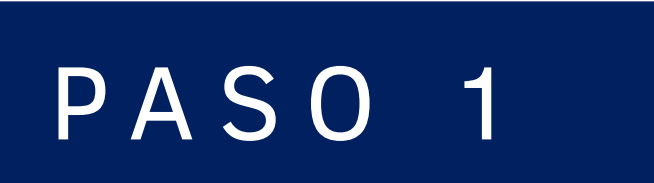

Para cambiar tu clave de internet, ingresa a "Mi Configuración" y selecciona la opción "Cambio clave de internet"

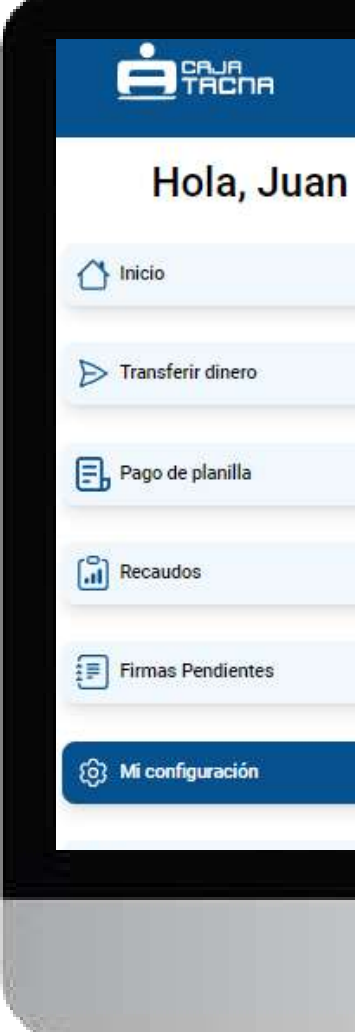

# Mi configuración Q Mi ¿Donde inicié Cambio clave de perfil sesión? internet

#### **Completa los datos requeridos:**

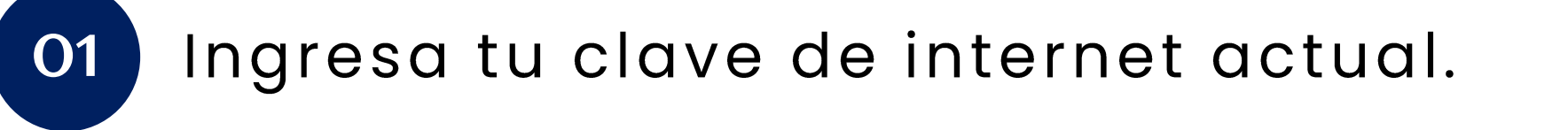

- O2 Crea una nueva clave de internet.
- 03 Confirma la nueva clave.
- 04 Haz clic en el botón Continuar.

| Cambi         |
|---------------|
| Clave de inte |
| Clave de inte |
|               |
|               |
|               |

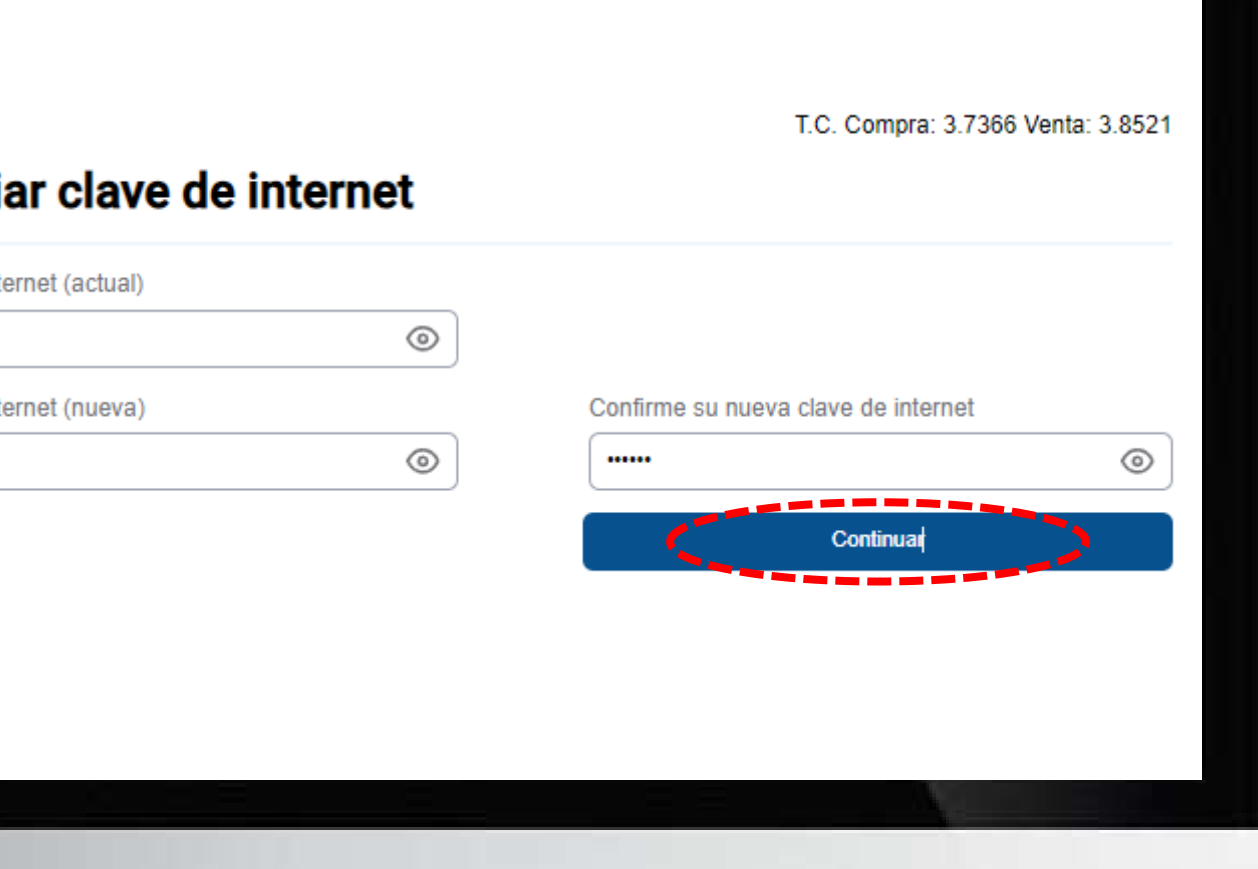

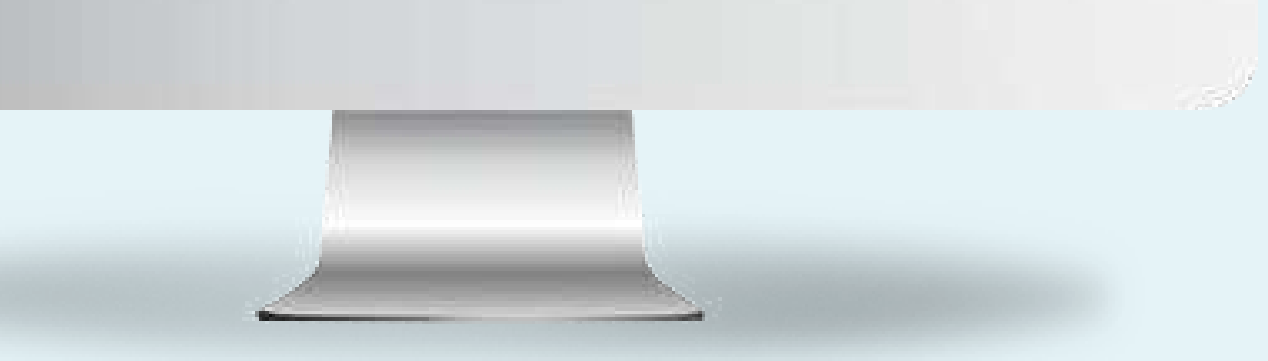

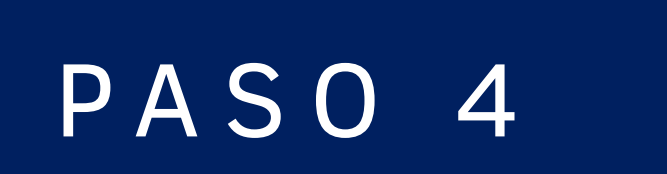

Ingresa tu Clave Dinámica (SMS) y haz clic en "Confirmar" para culminar la operación.

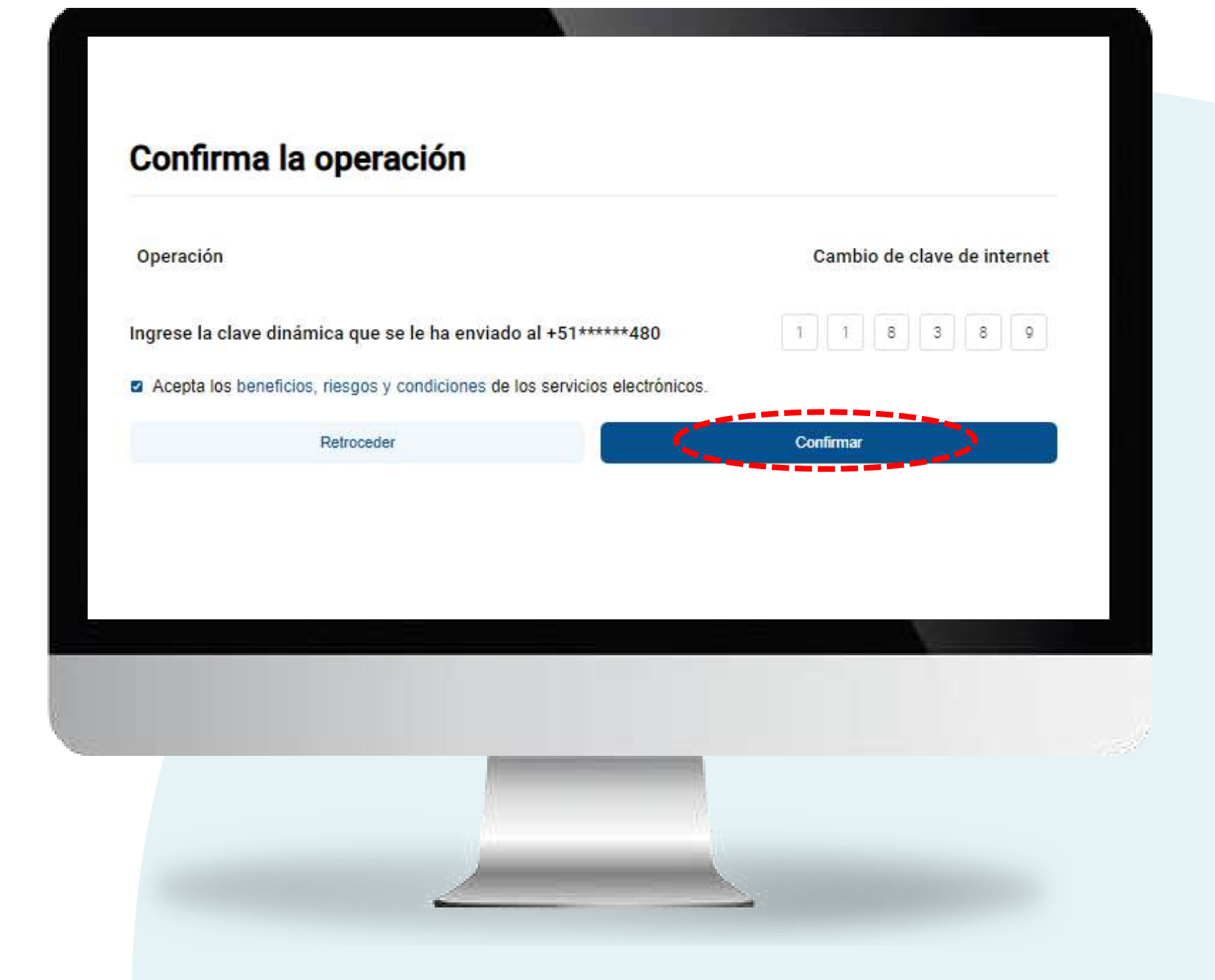

# ¡Listo! Tu clave de internet ha sido cambiada.

Operación Fecha operación

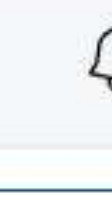

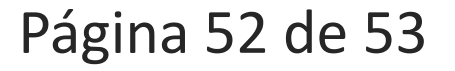

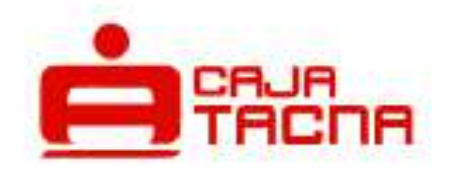

#### Actualización exitosa

#### Cambio de clave de internet

#### 09 jul 2024

10:35:22 hrs.

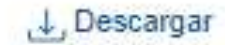

Ç

Notificaremos la operación al correo mloa\*\*\*\*\*\*\*@cmactacna.com.pe

Volver al inicio

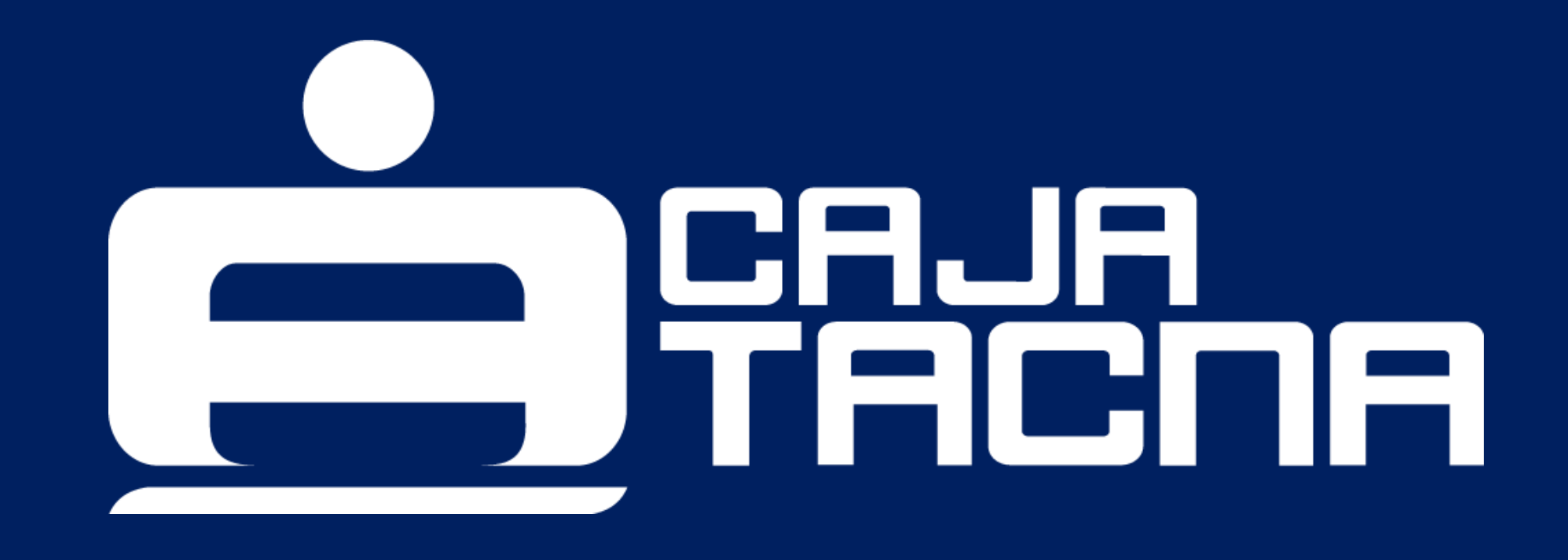